# **User Manual**

| 1. Proper Use and Safety     |
|------------------------------|
| 2. Product specifications    |
| 3. Basic functions           |
| 4. On/Off Functions          |
| 5. Home screen               |
| 6. Account management        |
| 7. System settings           |
| 8. About me                  |
| 9. Parental account features |
| 10. Utilities                |
| 11. ARTIST                   |
| 12. Talking Kalala Game      |
| 13. My Pet Game              |
| 14. Android Browser          |
| 15. App Centre               |
| 16. WeeOcean Bookstore       |
| 17. Storybook                |
| 18. Check Micro SD Card      |
| 19. Charging Tablet          |
| 20. FAQ                      |

#### 1. Proper Use and Safety

To ensure proper use of the device and to prevent injury to the user or damage to the device, please follow the guidelines below:

1.1 User Safety

• Never touch the power adapter when hands are wet.

• Device should only be plugged into properly grounded outlets.

• Make sure the plug fits tightly into the outlet.

If the device or its accessories become damaged in any way, please do not e.

use.

• If there is lightning, remove plug from the outlet immediately.

• If device is fully charged, remove plug from the outlet.

1.2 Device Safety

• Do not leave device in direct sunlight or in a car for prolonged periods.

• Do not use the machine in dusty places.

• Do not use the machine in wet places, such as the restroom.

•Keep away from all magnets and magnetic devices, such as credit cards.

• Never use any third-party accessories.

• Never use any sharp objects to touch the LCD screen.

• Press the LCD screen gently. Never hit the screen.

• Keep the device away from water.

Be careful to never drop the device.

• Do not attempt to repair, disassemble or in any way modify the device.

1.3 Changes or modifications not expressly approved by the party responsible for compliance could void the user's authority to operate the device.

This device has been tested and found to comply with the standards for a Class B digital device, pursuant to Part 15 of the FCC Rules. These standards are designed to provide reasonable protection against harmful interference in a residential installation. This device generates uses and can radiate radio frequency energy and, if not installed and used in accordance with the instructions, may cause harmful interference to radio communications. However, there is no guarantee that interference will not occur in a particular installation. If this device does cause harmful interference to radio or television reception, which can be determined by turning the equipment off and on, the user is encouraged to try to correct the interference by one or more of the following measures:

-- Reorient or relocate the receiving antenna.

-- Increase the separation between the equipment and receiver.

-- Connect the equipment into an outlet on a different circuit than that to which the receiver is connected.

-- Consult the dealer or an experienced radio/TV technician for help.

This device complies with FCC radiation exposure limits set forth for an uncontrolled environment. End user must follow the specific operating instructions for satisfying RF exposure compliance. This transmitter must not be co-located or operating in conjunction with any other antenna or transmitter.

The portable device is designed to meet the requirements for exposure to radio waves established by the Federal Communications Commission (USA). These requirements set a SAR limit of 1.6 W/kg averaged over one gram of tissue. The highest SAR value reported under this standard during product certification for use when properly worn on the body is 0.360W/kg

# 2. Product Specifications

| Product Type | Children's Tablet with Digital Camera    |
|--------------|------------------------------------------|
| System OS    | I-WIT 3.0 (Based on Android 4.1)         |
| CPU          | RockchipRK2926 1.2Ghz                    |
| Memory       | 512MB DDR3                               |
| Storage      | 4Gb, micro SD card expansion(up to 32Gb) |
| Network      | WIFI (IEEE 802.11 b/g/n)                 |
|              | MINI USB 2.0                             |
| Ports        | Micro SD card slot                       |
|              | 3.5mm headphone jack                     |
| Screen       | 7.0 inch, touch screen                   |
| Camera       | Front camera /GT0308 0.3M pixels         |
|              | Back camera /SP2518 2.0M pixels          |
|              | USB cable                                |
| Accessories  | User manual and warranty card            |
|              | CD                                       |

#### 3. Basic Functions

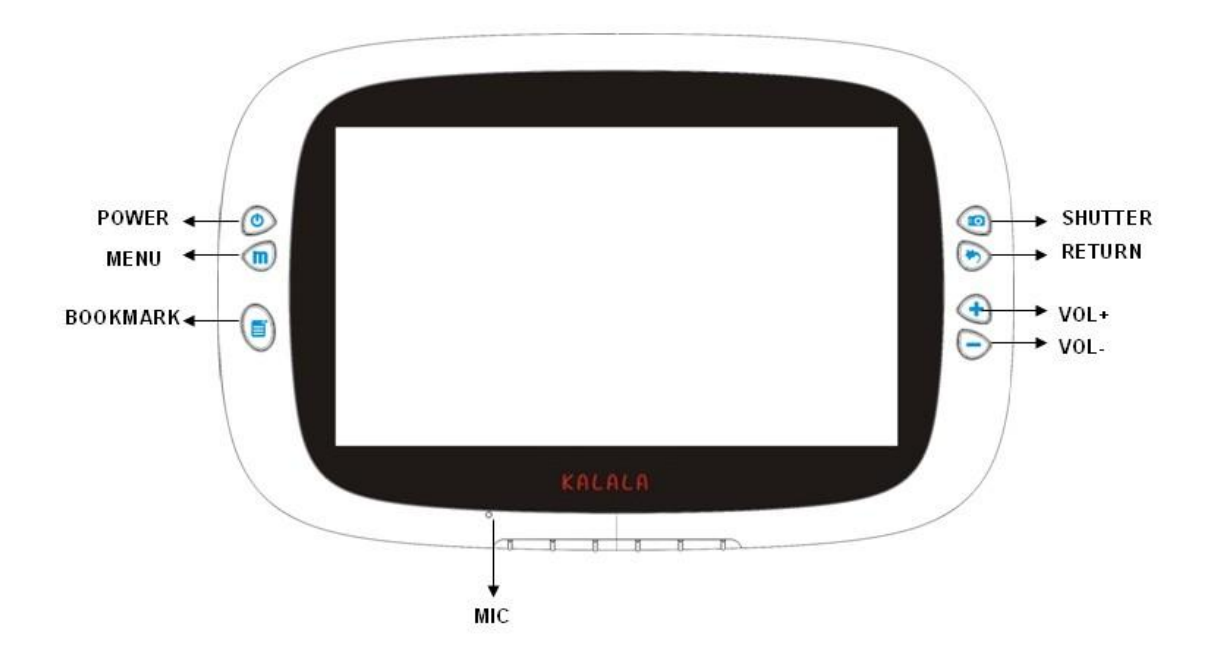

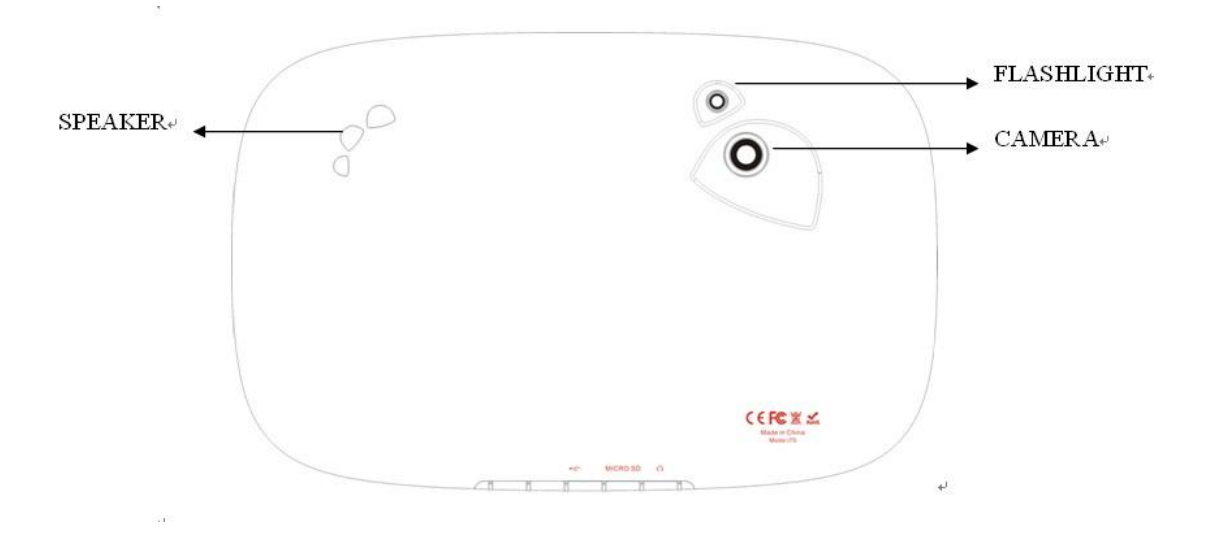

#### 4. On/Off Functions

To turn on device: While off, press and hold the power button for 3 seconds.

To turn off device: While on, press and hold the power button for 3

seconds. A window will appear. Select "OK" and the device will turn off.

| Power off                    |    |
|------------------------------|----|
| Would you like to shut down? |    |
| Cancel                       | ок |

While on, press and hold the power button for 7 seconds to force turn off.

This procedure is not recommended and should only be used in the event of

the device becoming unresponsive

To enter sleep mode: While on, press the POWER button once to enter sleep mode.

•To exit sleep mode: While in sleep mode, press the POWER button once to wake device.

#### 5. Home Screen

After starting up and signing into an individual user account, you will see the Kids' OS home screen. There are nine folders on the home screen used to store a variety of preloaded kid-friendly apps.

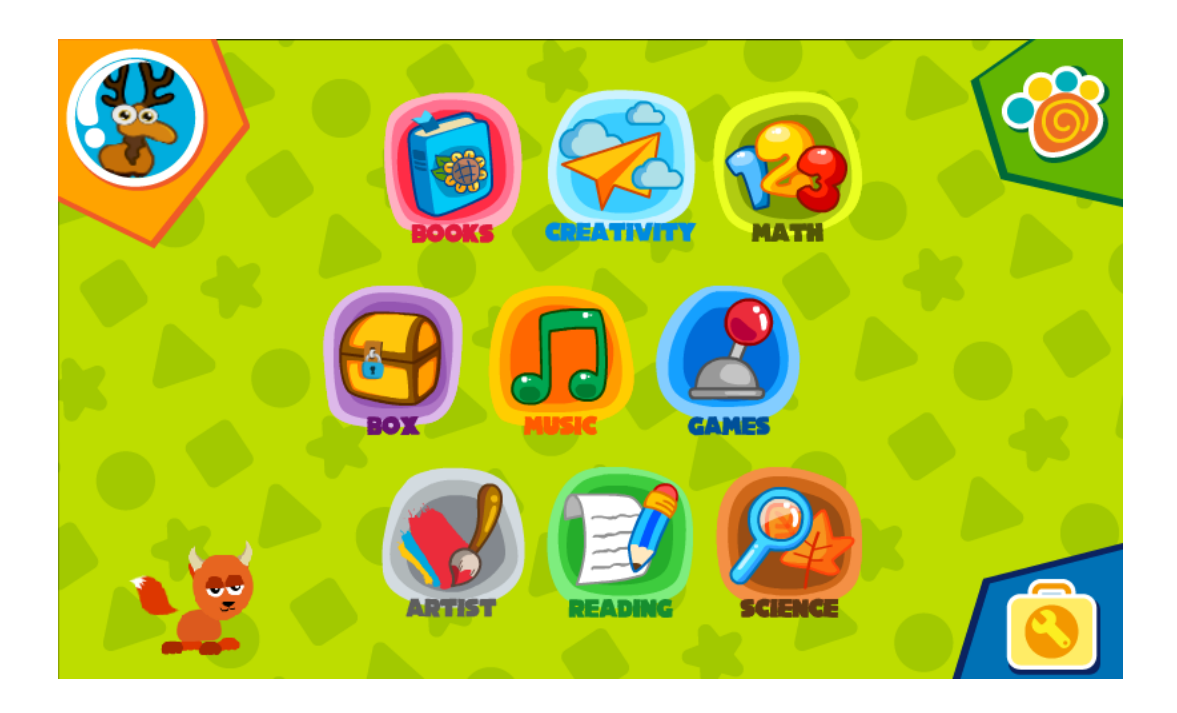

# 6. Account management

#### ·Login, adding account, and deleting account

The system defaults to the parental account (highest authority). The initial password is "1111." Parents can use their own account to manage the child accounts. Each tablet permits up to four child accounts. You can choose to set up a password or not.

|                               | 24                | 24              |                |
|-------------------------------|-------------------|-----------------|----------------|
| Dad&Mom                       | 24                | 24              | •              |
|                               |                   |                 |                |
| From the home screen, select  | t 🛃 to add us     | ers, select 🛅   | to access the  |
| date, select 💽 to access t    | the clock, select | t 閉 to chang    | ge the theme.  |
| Pressing the Menu button      | will enable       | the taskbar. Ta | skbar tabs are |
| About, Upgrade, System Settir | ngs, and Delete A | ccount.         |                |

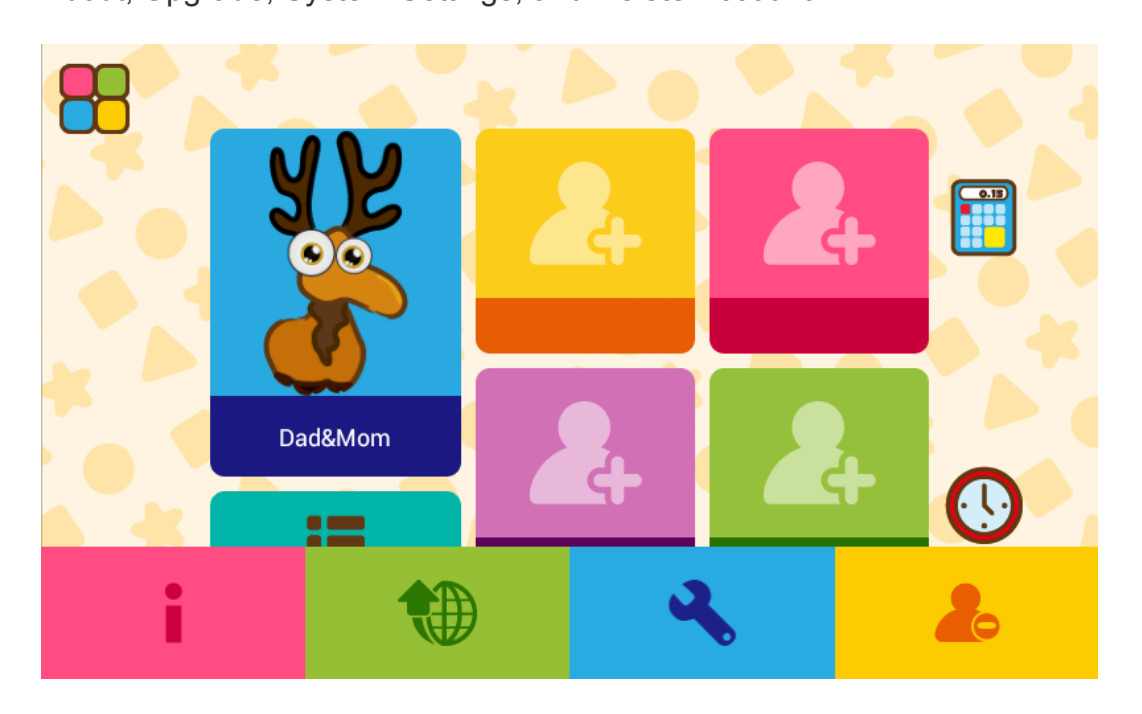

To add an account, select the Add Account icon and then enter the parental password.

| 1 | 2 | 3 |  |
|---|---|---|--|
| 4 | 5 | 6 |  |
| 7 | 8 | 9 |  |

Enter account information.

| Gender      | Name<br>Password<br>Confirm Pass | sword      |      | <ul><li></li><li></li></ul> |
|-------------|----------------------------------|------------|------|----------------------------------------------------------------------------------------------------|
| Boy<br>Girl | Nationality                      | USA        |      |                                                                                                    |
| Adopt a pet | Language                         | English    |      | $\rightarrow$                                                                                                    |
|             | Birth                            | 25/02/2013 | Date |                                                                                                    |

To delete an account, select the Delete Account icon, and then enter the

parental password.

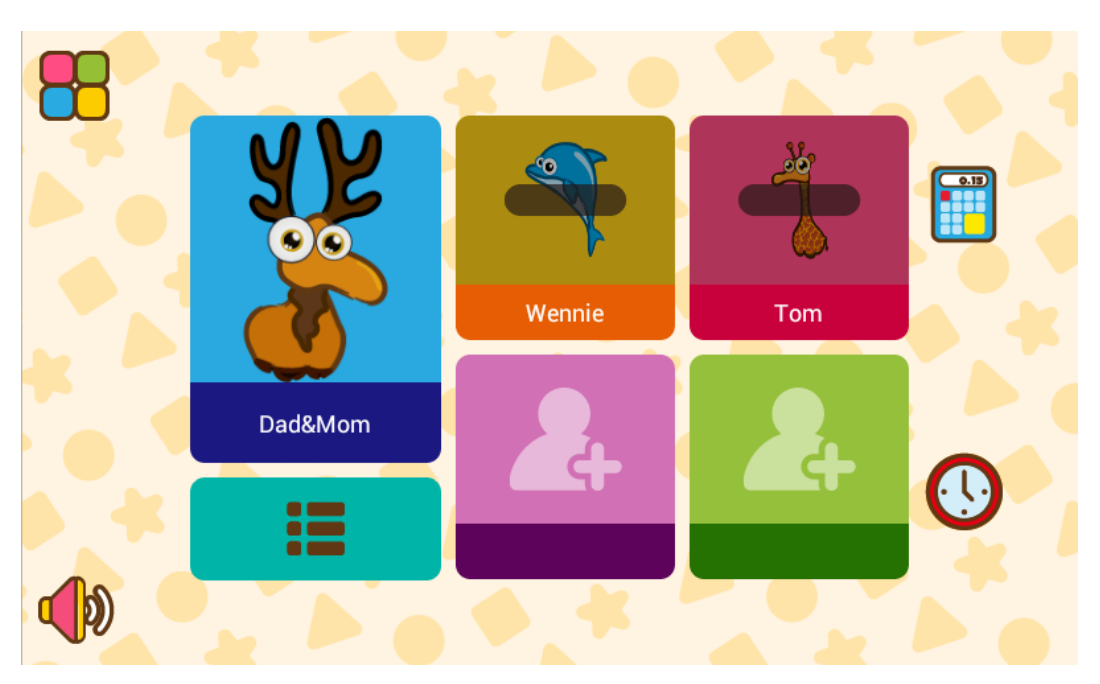

Then click on the account you wish to delete.

| Delete user                                     |  |
|-------------------------------------------------|--|
| Are you sure you want to delete the user<br>Tom |  |
|                                                 |  |
|                                                 |  |
|                                                 |  |

#### 7. System Settings

From the Home Screen, press the "MENU " button and click on "SYSTEM SETTINGS." Parents must enter their password to open the system setup interface. From here parents can take care of the more technical aspects of tablet use, including Wi-Fi settings, Sound and Display options, storage info,

| Settings            | SC/                                                                       | ADD NETWORK  | Ξ |
|---------------------|---------------------------------------------------------------------------|--------------|---|
| WIRELESS & NETWORKS | iwit Tenda                                                                |              |   |
| Ni-Fi ON            | Authentication problem                                                    | <u></u>      |   |
| DEVICE              | MERCURY_4D9A7A                                                            | ÷.           |   |
| Sound               | Secured with WPA/WPA2 (protected network available)                       |              |   |
|                     | jxh                                                                       |              |   |
| 🌔 Display           | Secured with WPA (protected network available)                            | · · ·        |   |
| Storage             | SZ-TEAMAGIC<br>Secured with WPA/WPA2 (protected network available)        | <del>,</del> |   |
| Battery             | <b>belkin.3a44</b><br>Secured with WPA/WPA2 (protected network available) | <b>.</b>     |   |
| . Language & input  | TP-LINK-R541<br>Secured with WPA2                                         | ▼i           |   |
| SYSTEM              | AP<br>Secured with WPA                                                    | ()<br>71     |   |
| Date & time         | TP-LINK_3E654A<br>Secured with WPA/WPA2 (protected network available)     | <b>⇒</b> ₁   |   |
| Eveloper options    |                                                                           |              |   |

Battery usage, etc. See below:

#### 8. About me

After signing in, select a user account icon to enter the profile page. Here you can choose an avatar or add a profile picture, input a username, input an age,

etc.

|                      | <b>~</b> |            | 1                 |
|----------------------|----------|------------|-------------------|
| VickName<br>Wennie   |          | Backgroun  |                   |
| Age<br>5<br>Password |          | Sound El   | ifect<br>nd Music |
|                      | <b>X</b> | Wifi Selec | tion              |

# 9. Parental Account Features

• Adding Apps

The parental account permits the installation of new apps. Click the Menu button, and then select the "Download applications" icon.

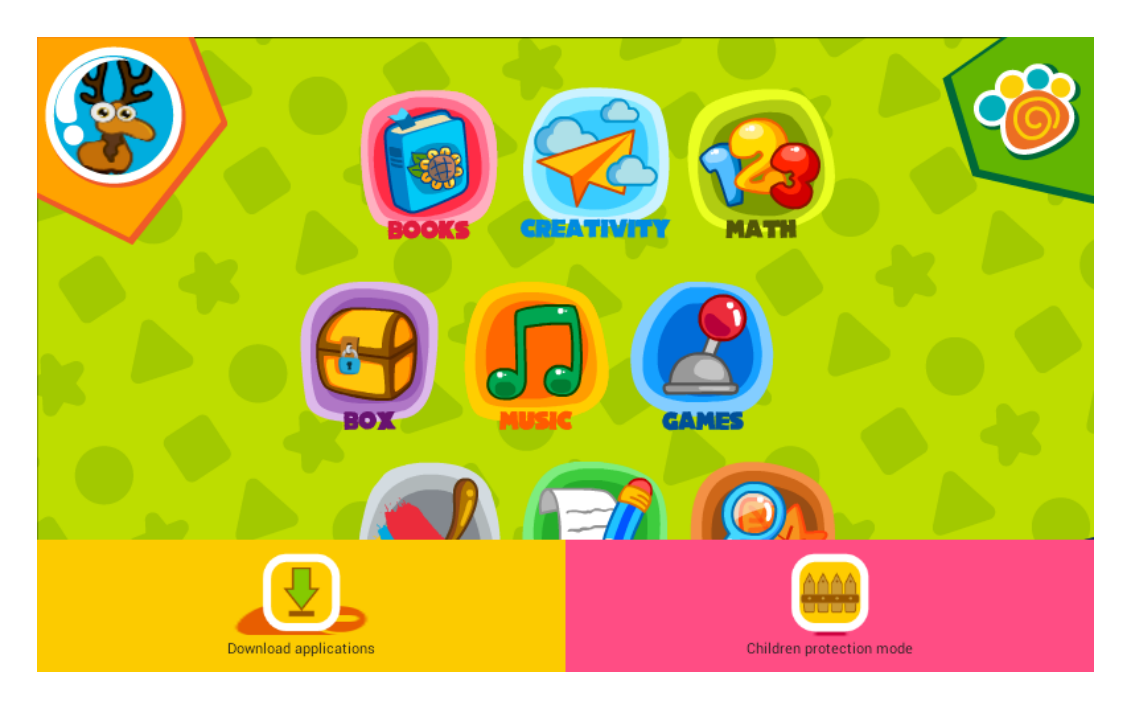

Selecting the "Download applications" icon will allow you to choose an apps markets for browsing.

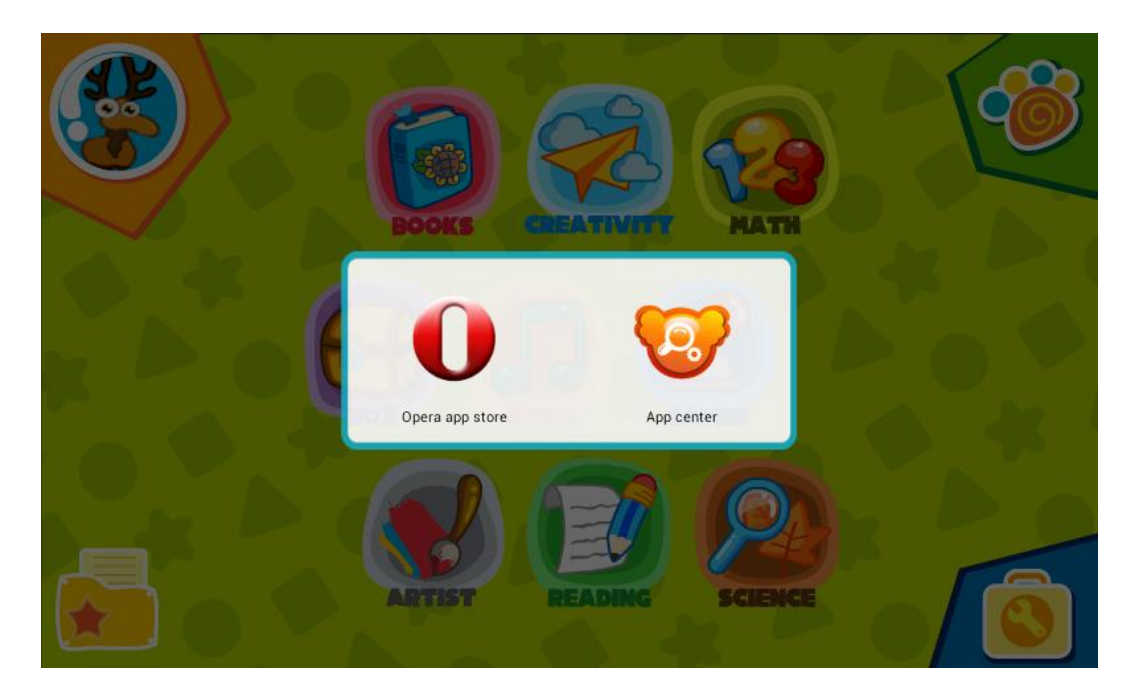

Tablet will load different apps markets for different countries.

After the download is complete, select the folder where you want it installed.

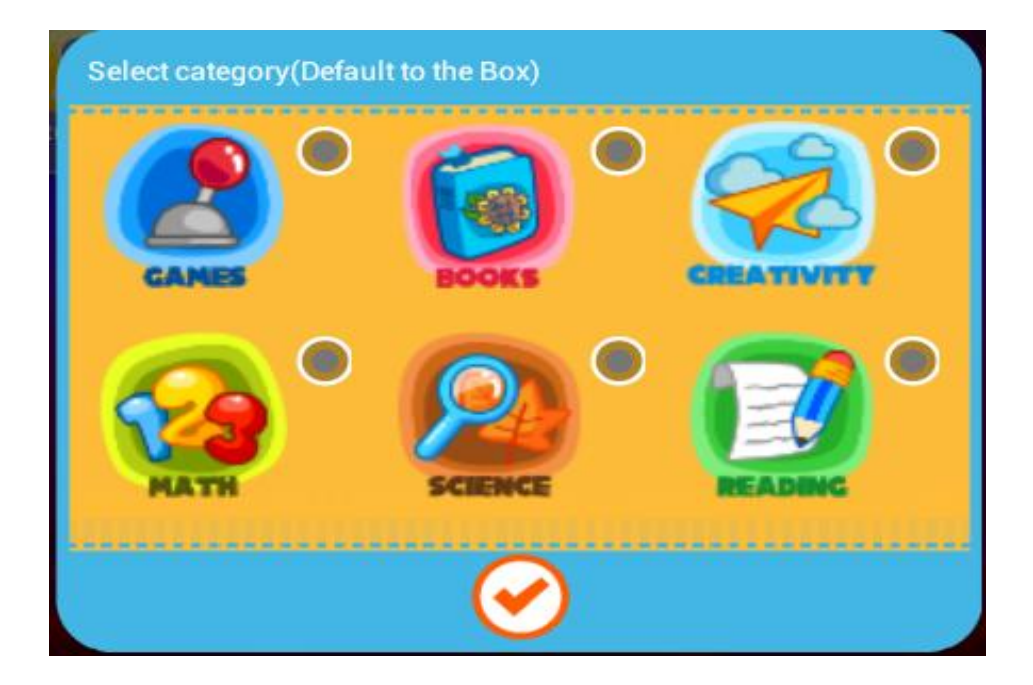

Then select which users will be allowed to access the app.

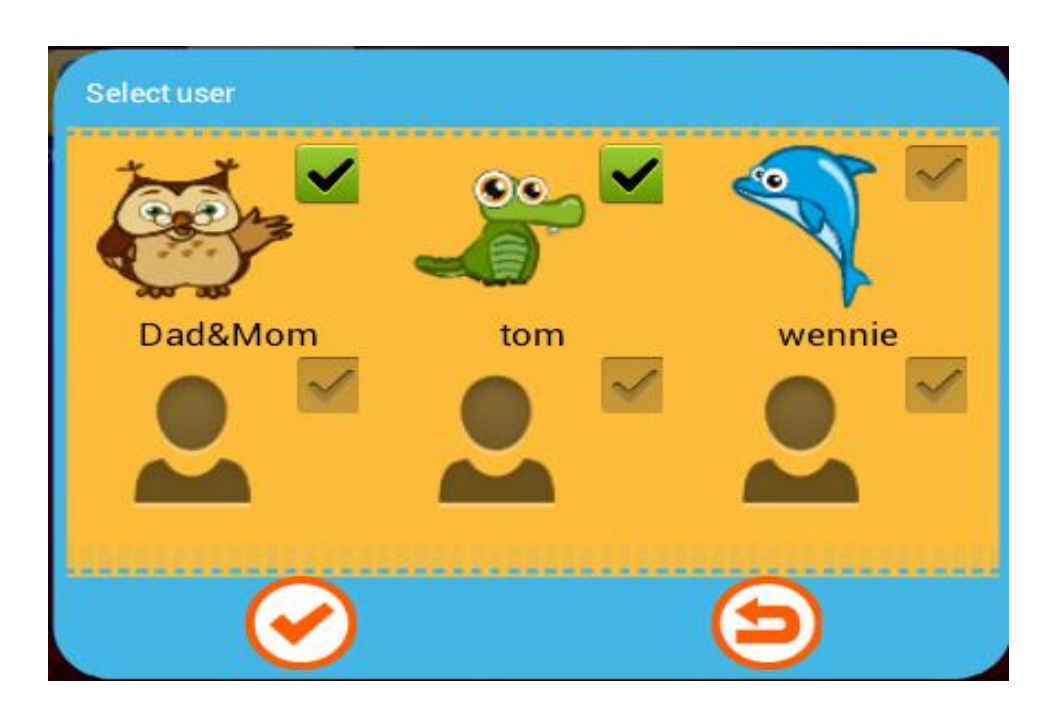

If a category and user are not specified, then the app will be automatically

installed in the Parental Account's Box folder.

\* Child accounts do not allow installation of applications.

• App Management

Parental account:

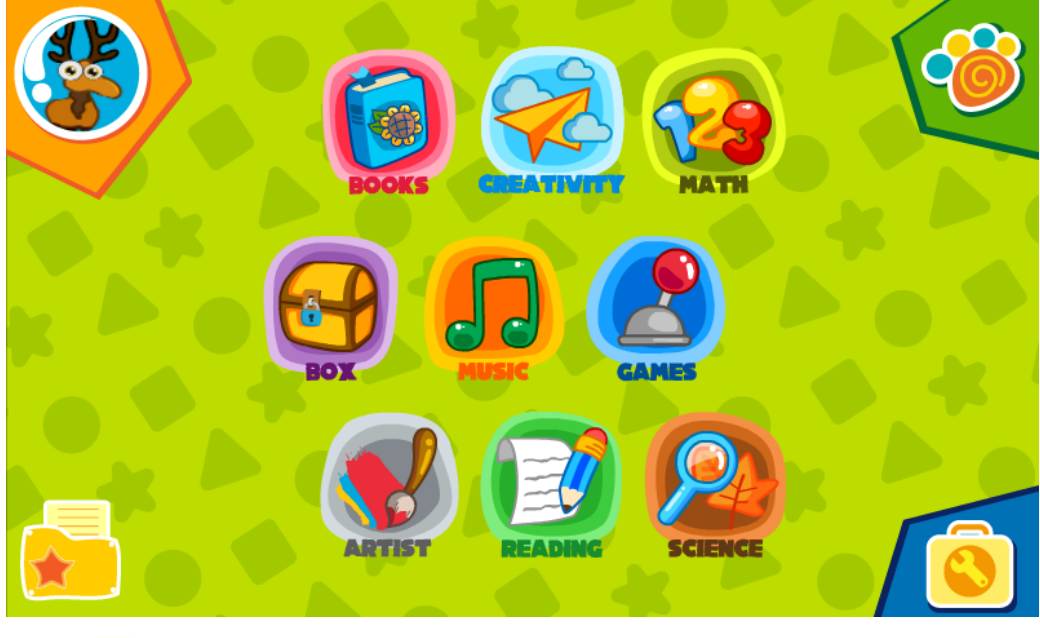

Click 🔁 to share apps with children.

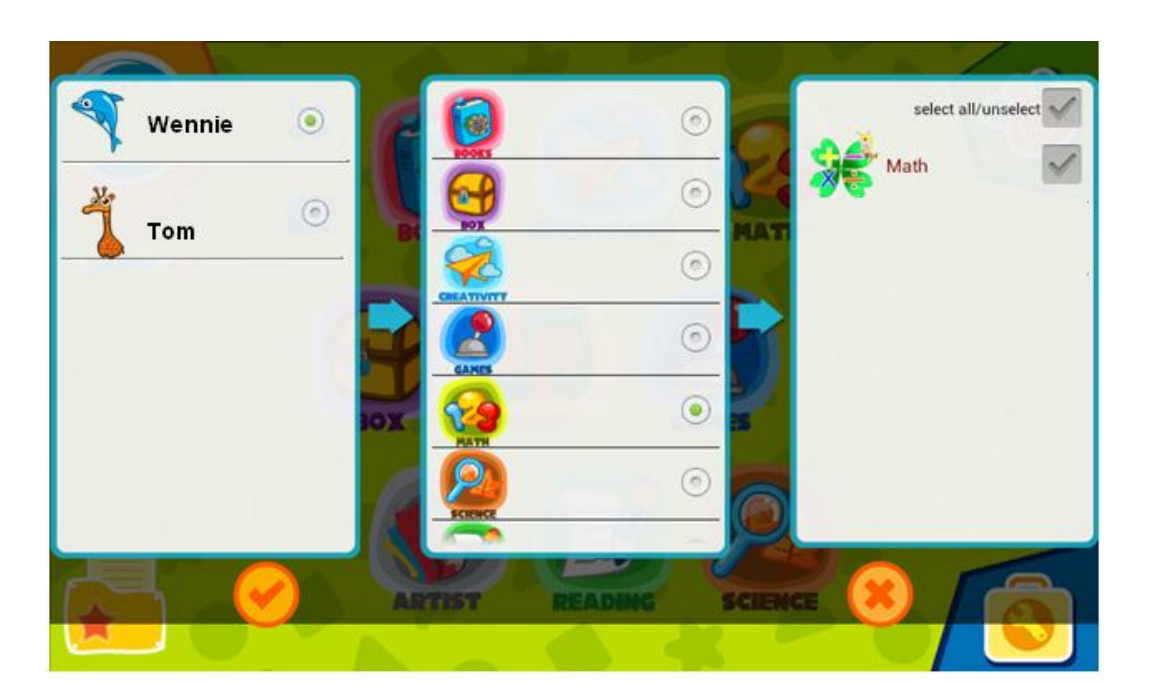

First, select the desired Kid Account. Next, select the desired folder. Finally,

| Math Gym |  |
|----------|--|
|          |  |

select any apps you wish to share.

The parental account manages all apps and authorizes their use in other

#### accounts.\*

A move apps icons to other folders.\*

前 Delete apps.

\* Parental Account only.

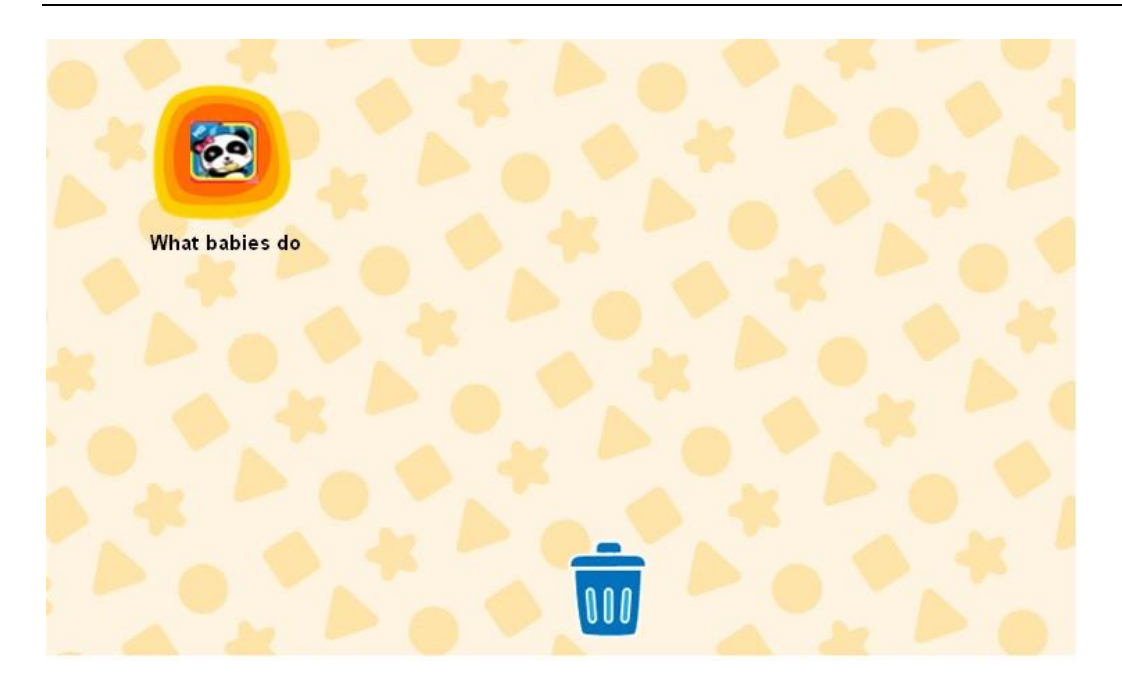

#### • Child Protection Mode Settings

To adjust the settings of the Child Protection Mode, press the Menu button,

and then select the "Child protection mode" icon.

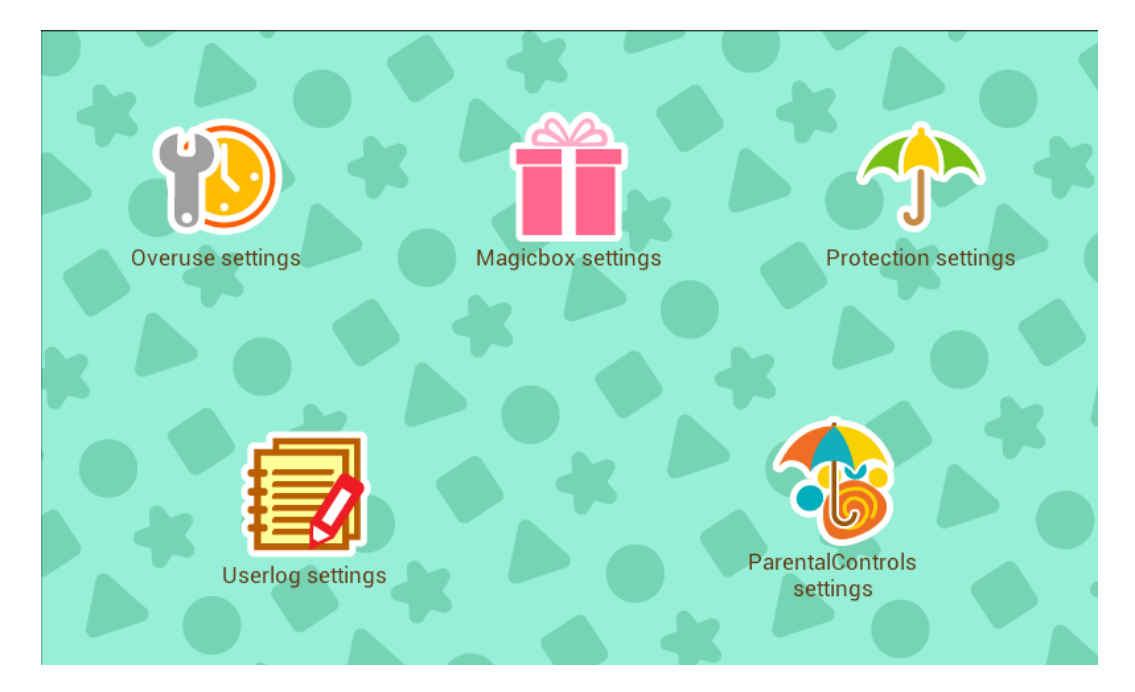

# **Overuse Settings**

To prevent children from overusing some applications, you can set limits to

both their usage and the time between uses.

When the usage time is up, the tablet will lock automatically. Only parents can use their password to unlock the tablet.

When the set break time is over, the tablet will unlock automatically.

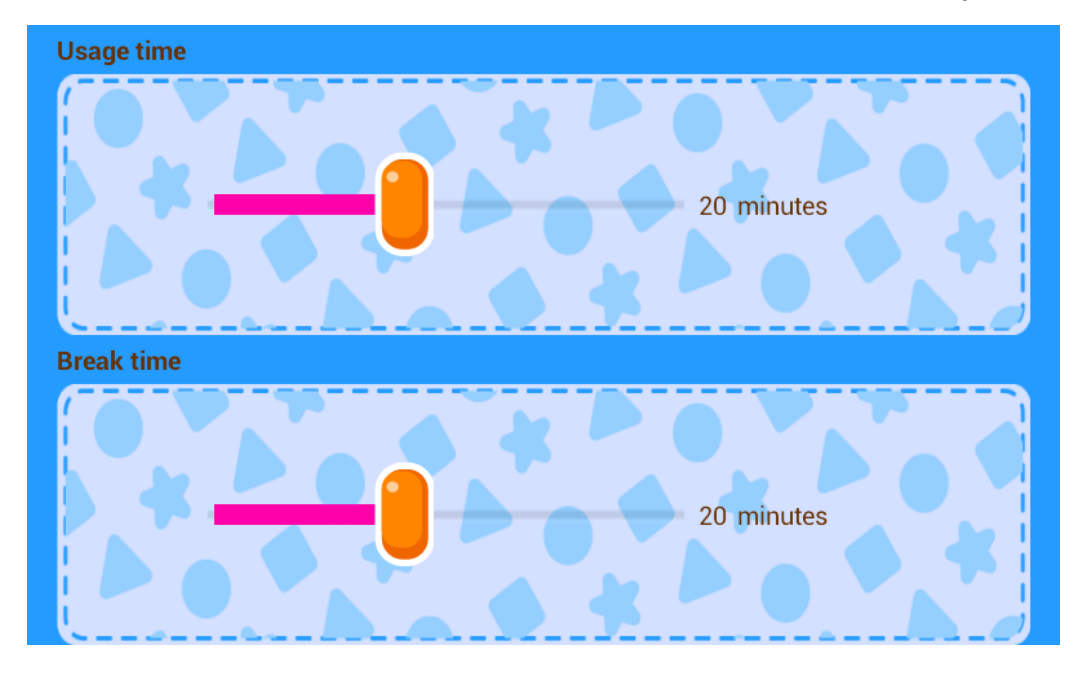

# Magic Box

Parents control which folders appear in the Kid Accounts.

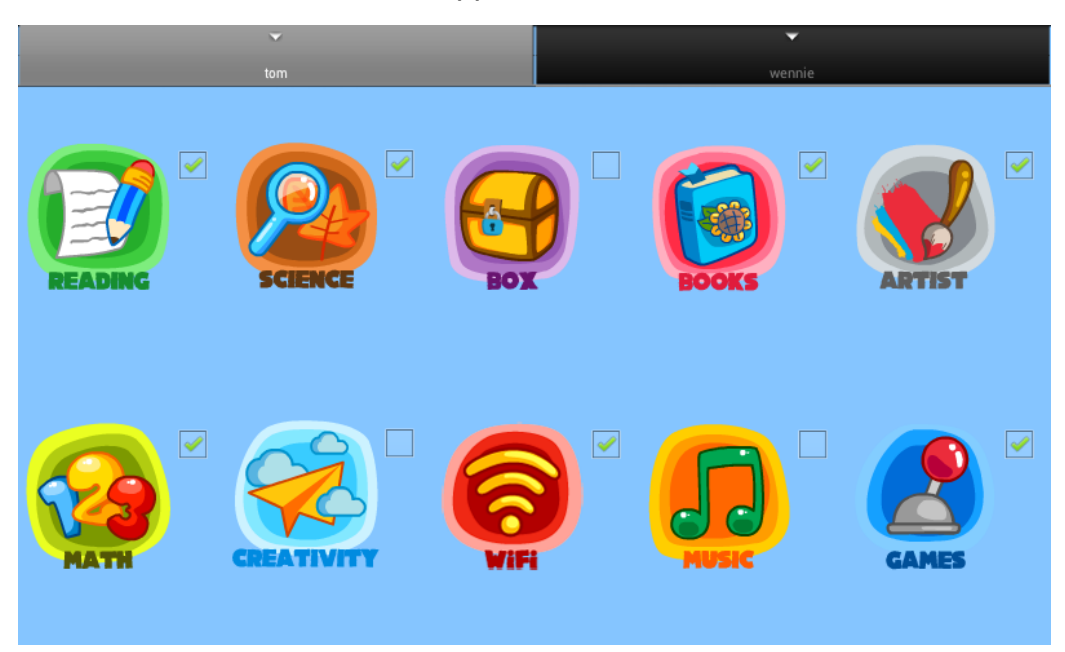

# **Protection Settings**

Parents can set brightness level to default and control the camera's flash.

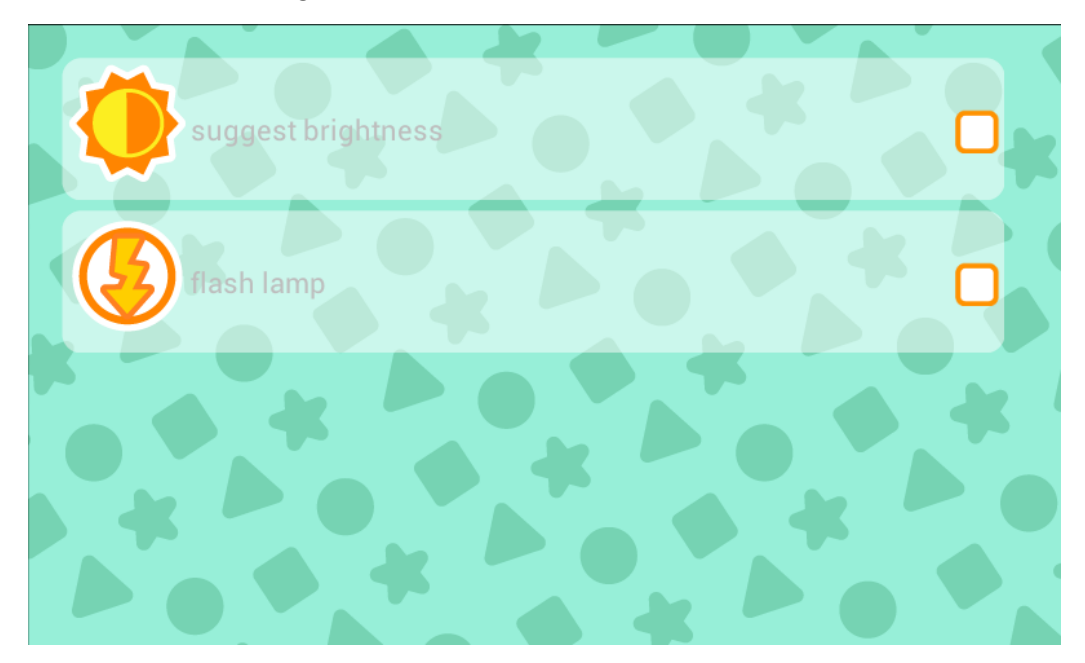

- Select "suggest brightness" to use the default setting.
- Select "flash lamp" to turn the flash lamp on or off.

# User Logs

From here, parents can check the activity of each Kid Account.

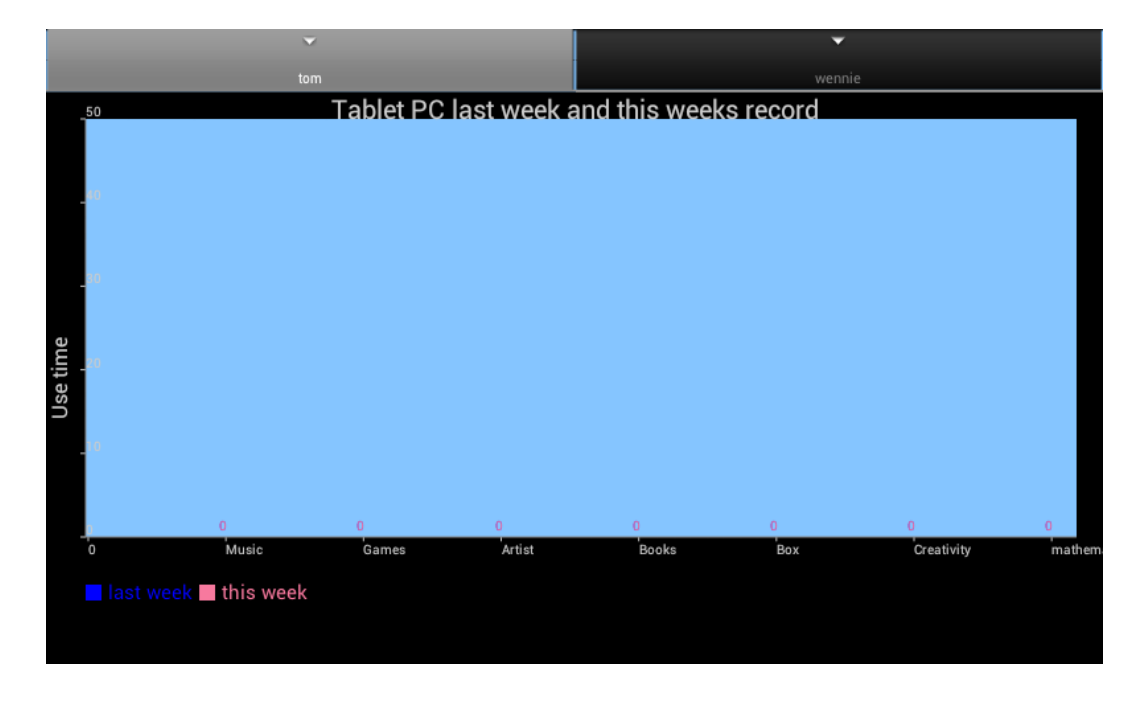

# • Kids Browser setting

• Parents' account can browse any websites; parents manage websites and

share websites in the Parental Controls.

#### Main page

| Version:PL_C                | 2.EN.I50.001.56       | 0           |                     |            | •         |
|-----------------------------|-----------------------|-------------|---------------------|------------|-----------|
| Parents<br>Recommend        | google http://www<br> | .Google.com | 2013-02-25 02:00:02 | SHARE      |           |
| Browser<br>Records          | car http://www        | .child.com  | 2013-02-25 02:02:42 | SHARE      |           |
| Address<br>Management       |                       |             |                     |            |           |
|                             |                       |             |                     |            |           |
|                             |                       |             |                     |            |           |
|                             | Add                   |             |                     |            | Delete    |
| Parents<br>Recommend Parent | s' gathering of v     | websites.   |                     |            |           |
| Click on                    | allows adding         | websites    | s to the sea        | ırch engir | ıe.       |
| Click on Delete             | to delete a web       | o address   | by checkir          | ng the we  | b address |
| Click on vertice to         | share websites        | with child  | lren.               |            |           |

#### I7S\_I-KIDZ User Manual

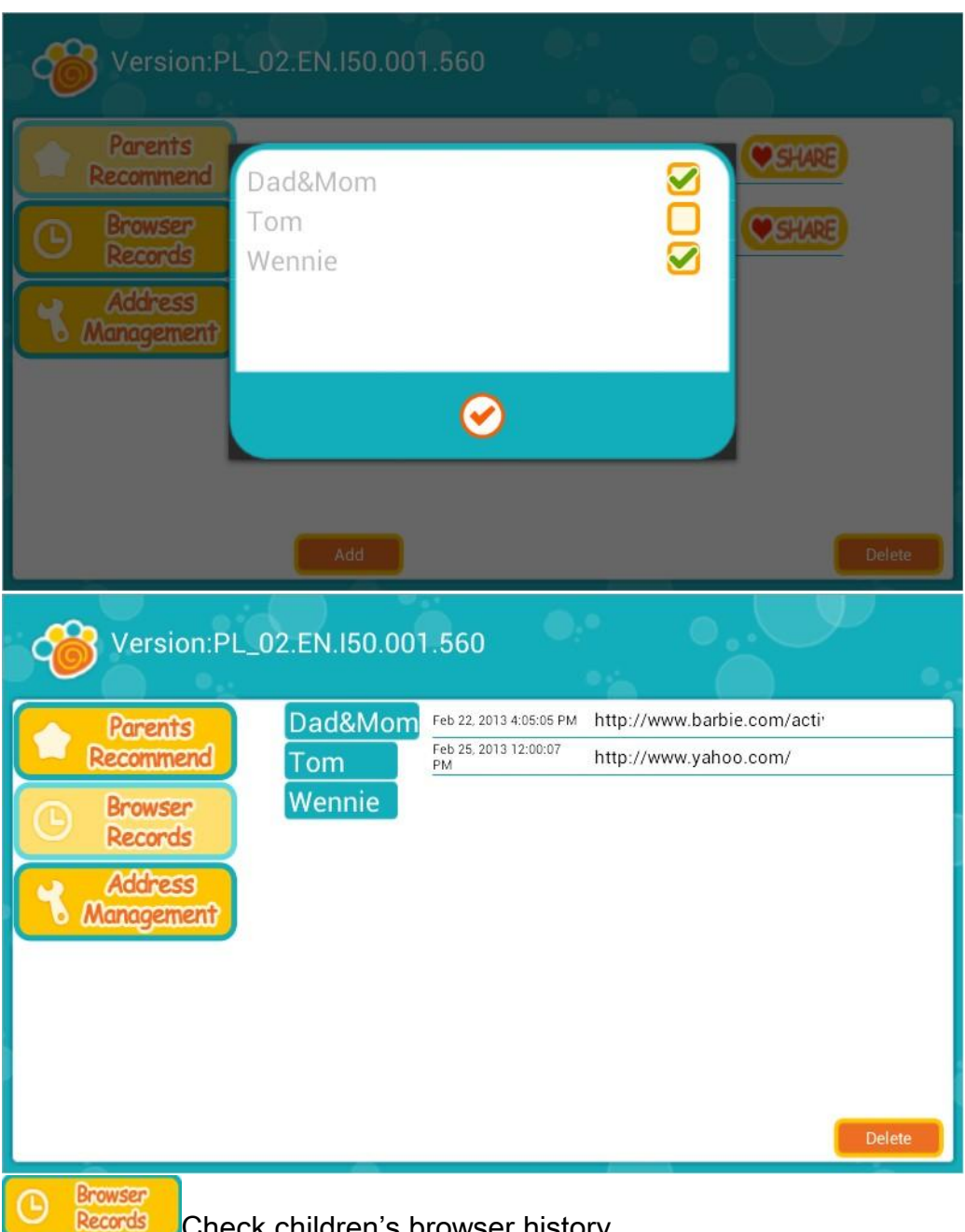

Check children's browser history.

| 🍅 Ve                                         | rsion:PL_(                                       | 02.EN.I50.001            | 1.560                | •        | <i>ب</i>       |
|----------------------------------------------|--------------------------------------------------|--------------------------|----------------------|----------|----------------|
| Par<br>Recor<br>C Bro<br>Reco<br>Reco<br>Ado | ents<br>mmend<br>wser<br>ords<br>tress<br>gement | Dad&Mom<br>Tom<br>Wennie | http://www.Google.co | com<br>m | <u> (</u> ) () |
|                                              |                                                  |                          |                      |          | Select All     |
| Address<br>Manageme                          | Parent                                           | s manage th              | ne websites.         |          |                |
| Click on                                     | Select All                                       | to delete a              | all web addresses.   |          |                |

# 10. Utilities

In Utilities there are six tools: Calendar、Clock 、My Notes、Calculator、My

| - | <br> | - |
|---|------|---|

Friends、My Status.

• Calendar

•To mark a date , please touch the day for three seconds, then choose the

appropriate sticker to mark the date.

Select the Clothes icon 🔁 to change the background.

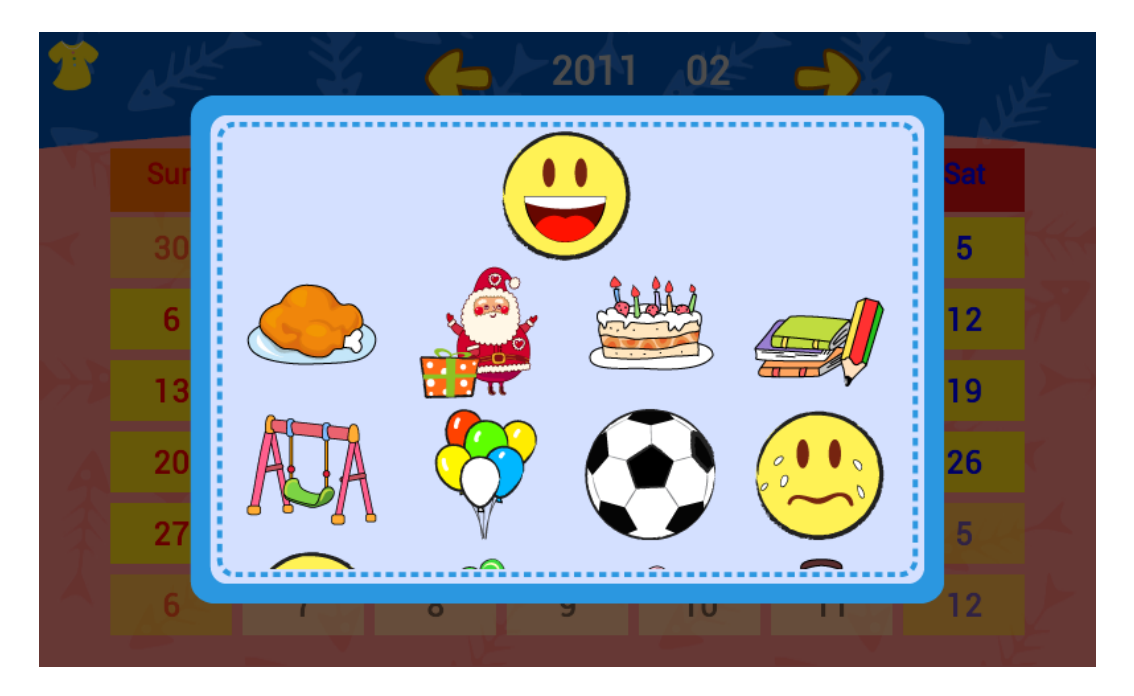

To add a note just tap the day. Then type a note, add a photo, or record a voice message.

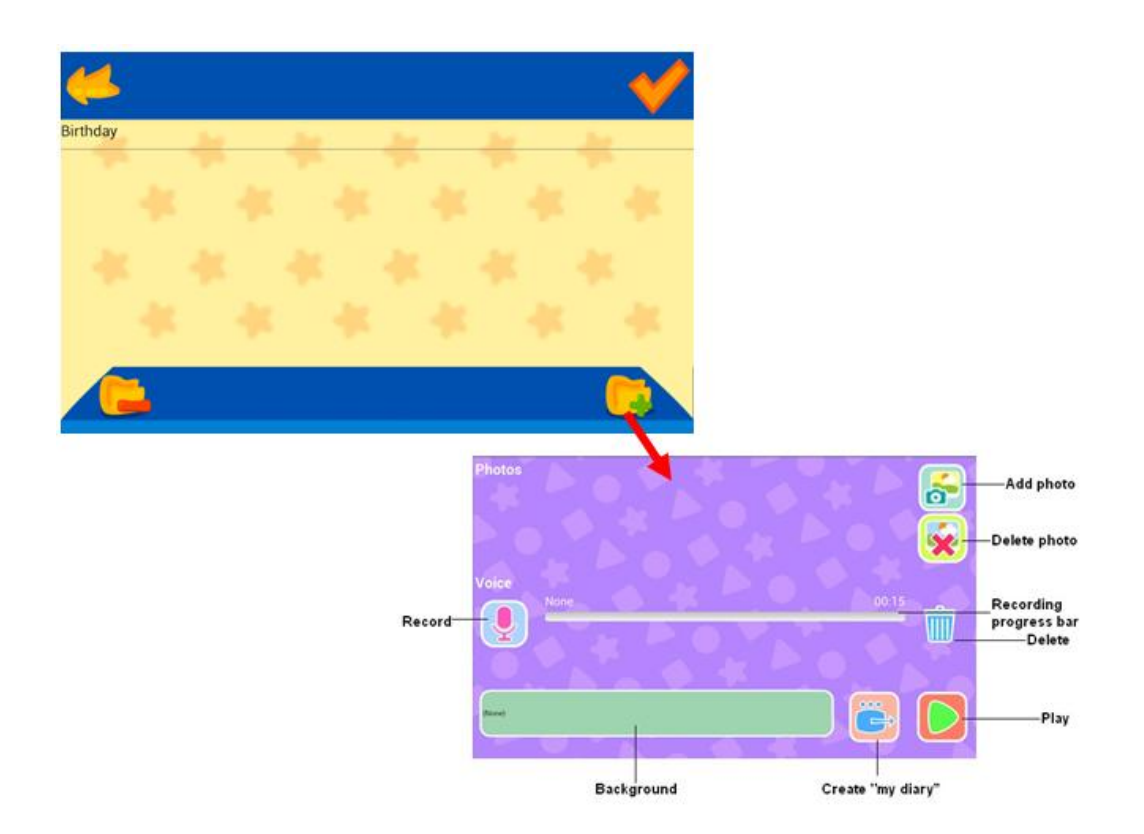

Clock

The Clock is really three tools in one. It's a clock, an alarm, and a stopwatch.

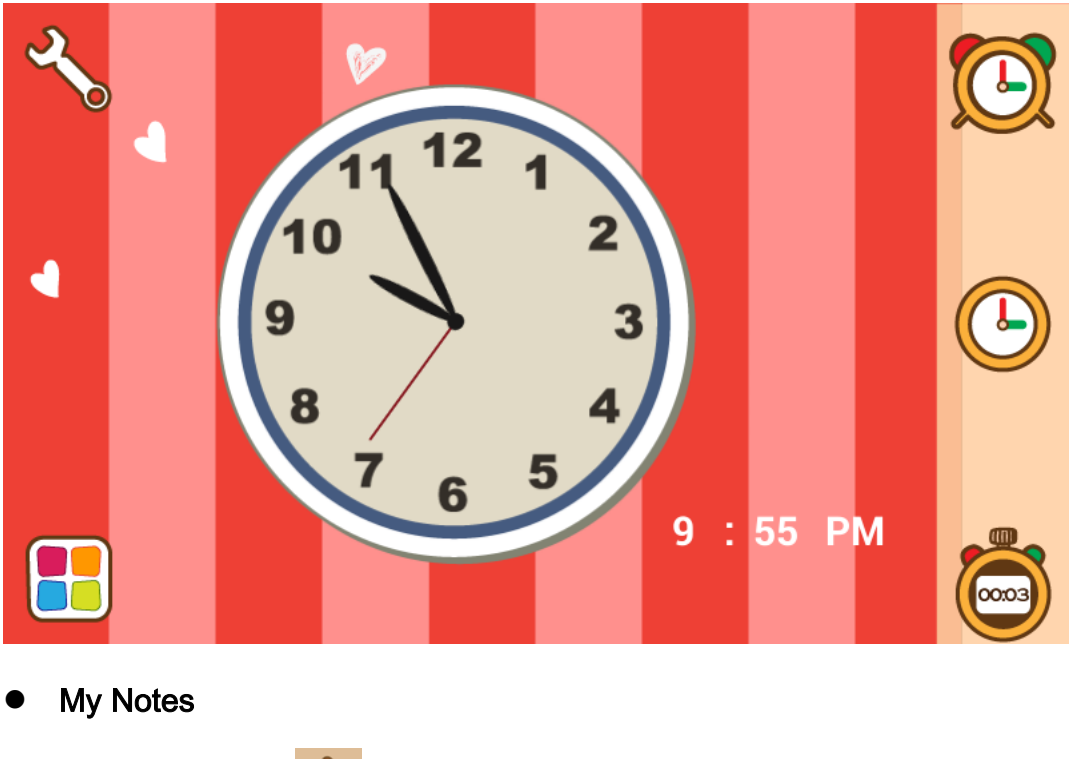

Select the Add icon **\_\_\_** to write a new note.

| Select the Trash icon 📷 to delete a note.                       | Select the Palette icon 📕 to change stationary.                 |  |
|-----------------------------------------------------------------|-----------------------------------------------------------------|--|
| ·                                                               | Select the Trash icon 🧰 to delete a note.                       |  |
| My notes 🗧 💼                                                    | My notes                                                        |  |
| 10:36:05<br>Will go to play<br>football tomorrow.<br>2013-01-16 | 10:36:05<br>Will go to play<br>football tomorrow.<br>2013-01-16 |  |

• Calculator

Select the Star icon 😥 to change skins.

Select the Speaker icon 📢 to activate or mute the voice function.

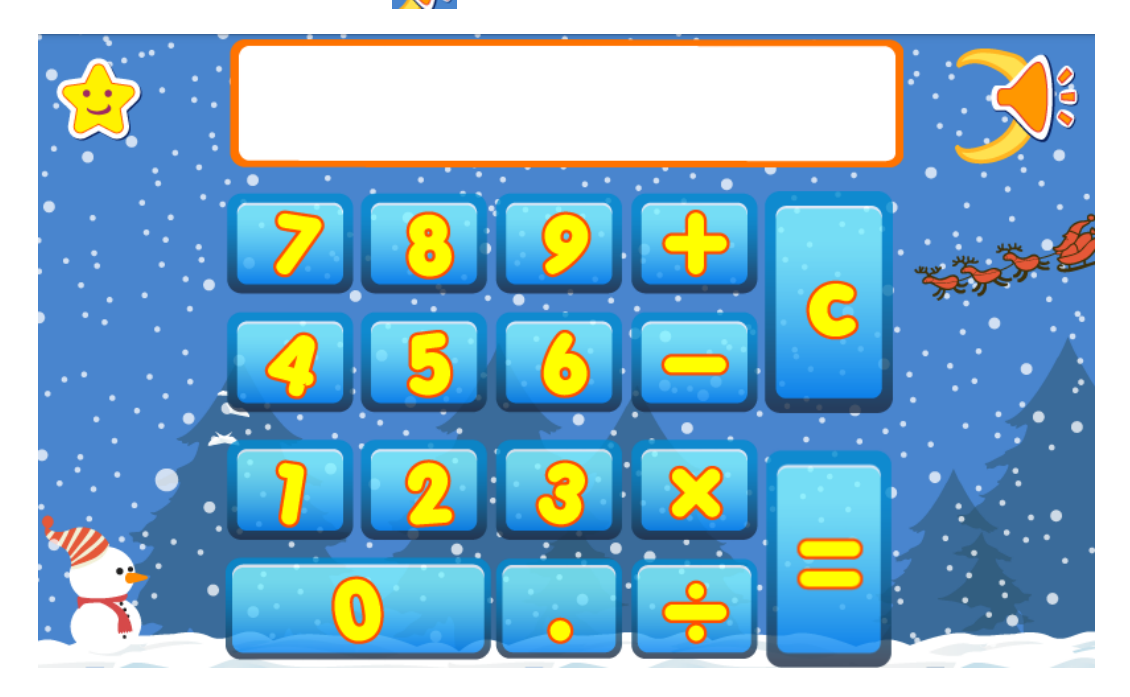

# • My Friends

Select the Add icon 👗 to Add friends.

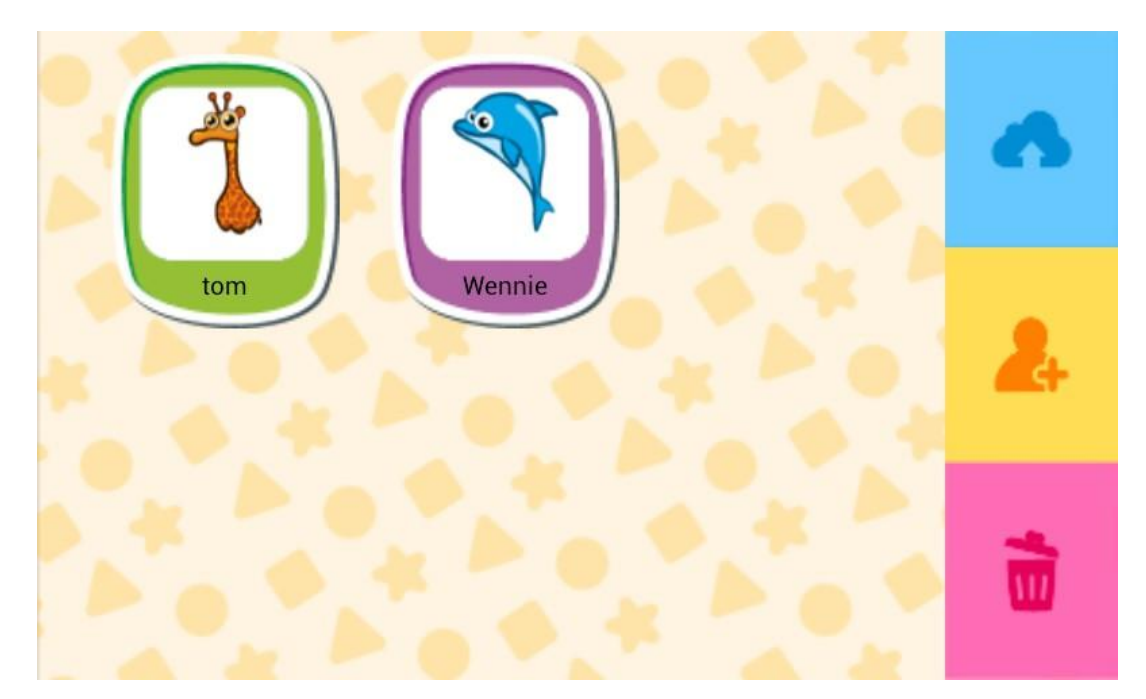

Fill out a My Friends profile card, complete with photo, birthdate, and contact info, for all of your friends.

| 100 mg                | Date of birth + + +<br>Jan 16 2013 |
|-----------------------|------------------------------------|
| Name                  | telephone<br>Email                 |
| Gender<br>Male Female |                                    |

# My Status

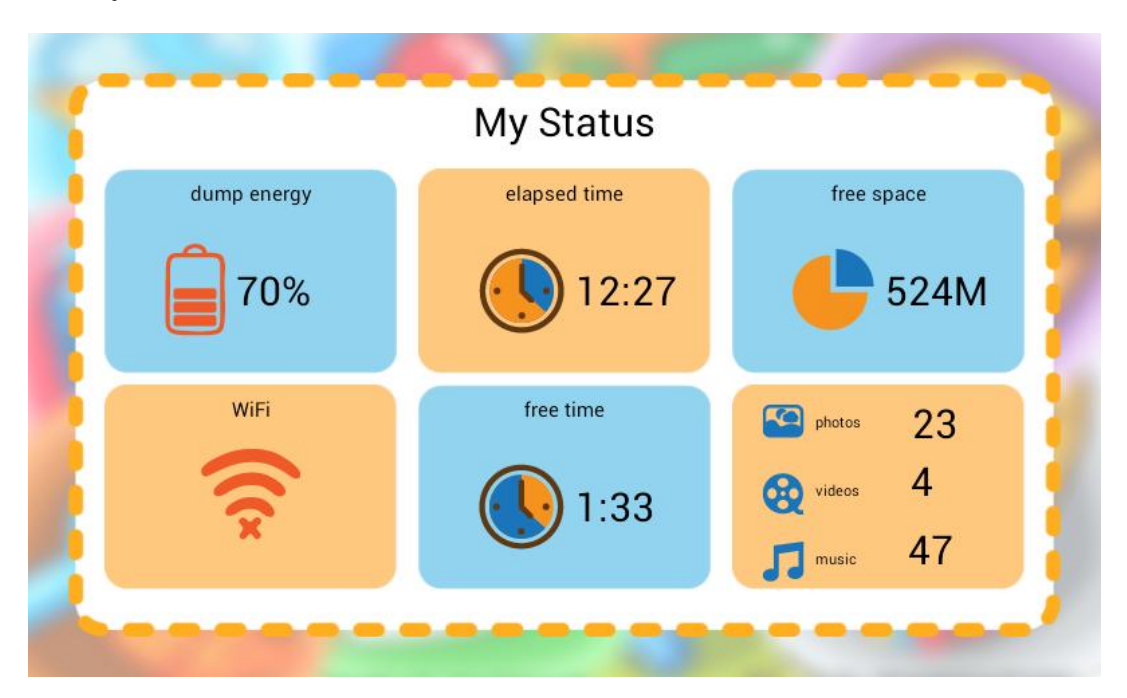

# 11. Artist

The Artist folder is divided by its six functions: My Camera, My Photos, Photo Editor, Smart Color, Video, and My Videos.

|           | Artist       | 0         |
|-----------|--------------|-----------|
| (Ō)       |              |           |
| My Camera | Photo Editor | Video     |
|           |              |           |
| My Photos | Smart Color  | My Videos |

• My Camera

My Camera is a multifunction camera that includes quite a few special features.

Select the Flower icon to decorate your photos with a special frame.

Select the Magic Hat icon to choose from six different special effect lenses:

sepia; red, green, or blue monochrome; negative; and black & white.

Select the Clock icon to activate the five-second delay timer

Select the Eye icon to review previous photos.

Select the Speaker icon to choose your own sound effect when taking photos.

Select the Collage icon to take 4 photos that automatically combine into one picture.

Select the Tools icon to set photo resolution.

Select the 1-2-3 icon to activate Continuous Shooting. With Continuous Shooting you can take up to 9 pictures at a time.

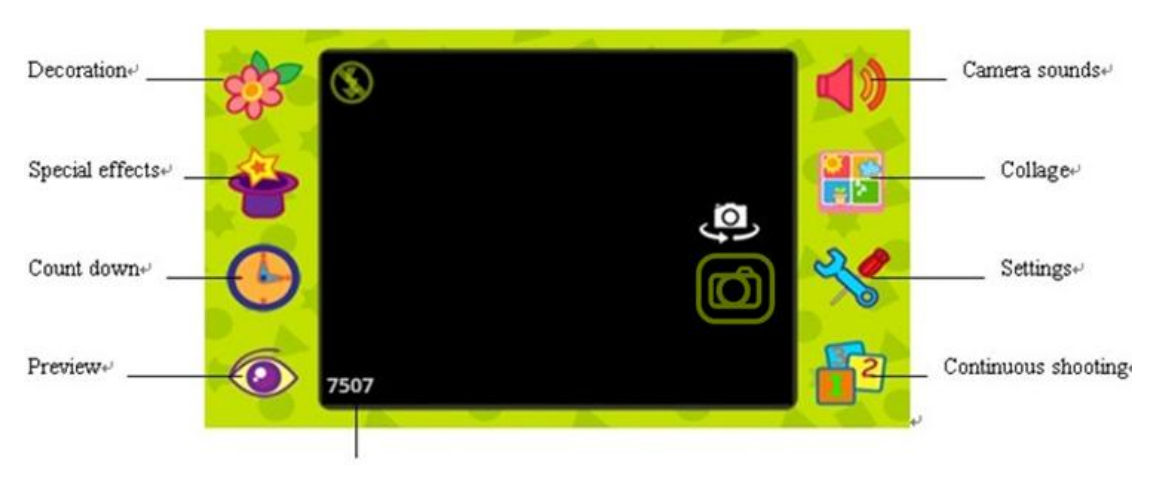

Remaining number of photose

# • My Photos

Swipe up and down to preview thumbnails. Click on a thumbnail to view the full-size photo.

To delete a photo: First, select the Trash icon. Then, choose any pictures you wish to delete. Finally, select the trash icon again.

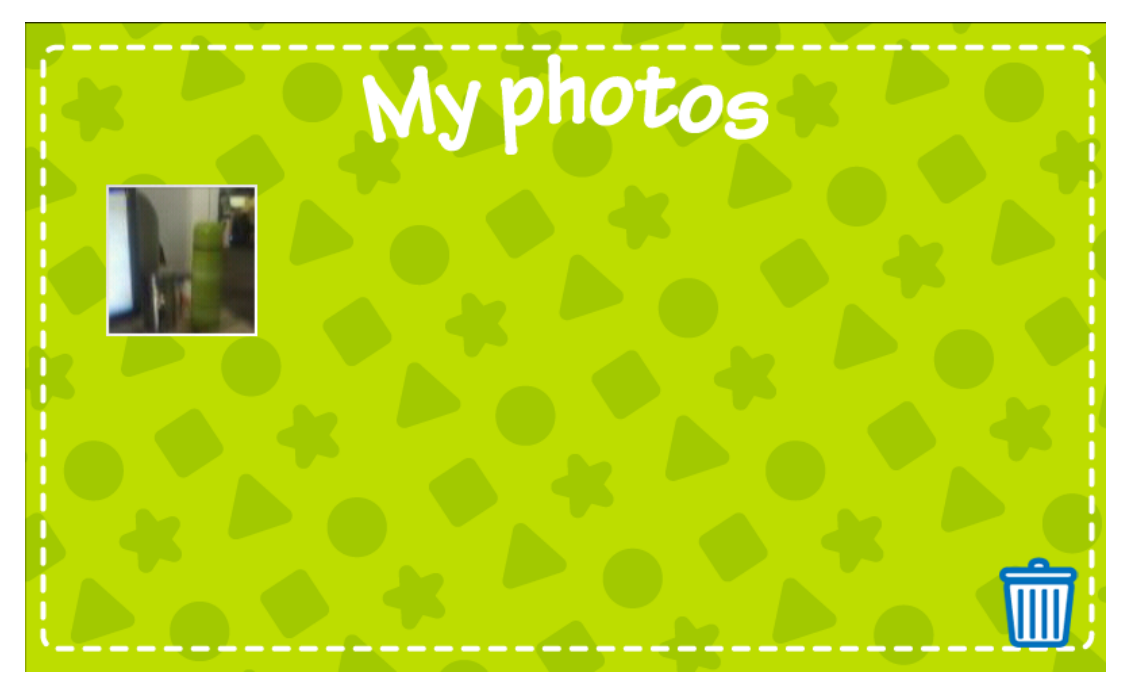

Photo Editor

Select the Film icon to choose a photo you wish to edit.

Select the Arrow icon to undo the last step.

Select the Pencil icon to choose the color, size, and style of the pencil.

Select the Paintbrush icon to choose a pattern for your paintbrush.

Select the Ink Bottle icon to choose a background color for your image.

Select the Frame icon to add a frame for your image.

Select the Flower icon to add decorations to your image.

Select the A-B-C icon to add words to your image.

Select the Mirror icon to use fun symmetry effects on your photos.

Browse Words Pencil Pencil Pictures brush Background color Photo frames Mirror Undo Eraser

Select the Eraser icon to Erase parts of an image...

#### • Video

Select the Video Camera icon to begin recording. Select it again to stop.

Playback: Play the last recorded video.

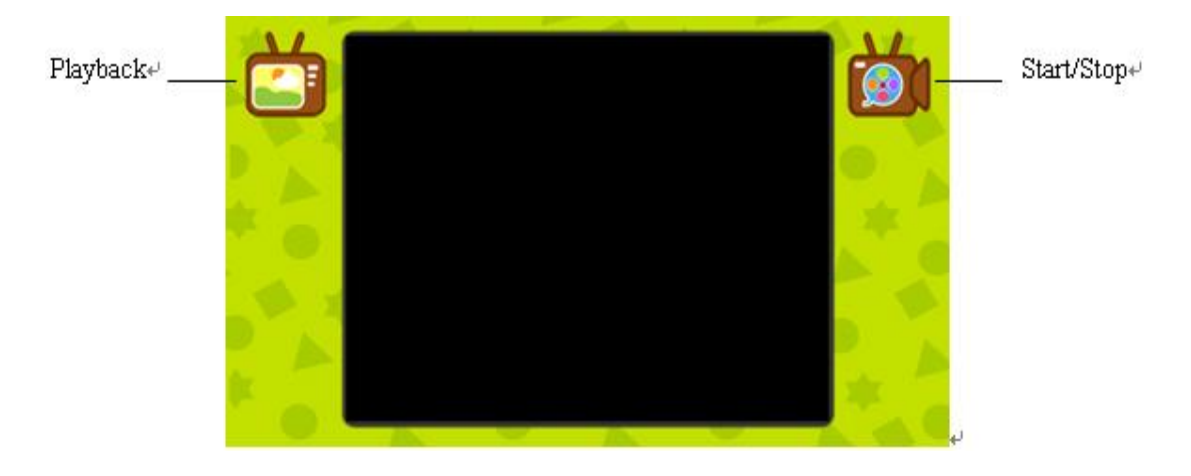

#### My Videos

Select any thumbnail to play a video.

To delete a video: First, select the Trash icon. Then choose any videos you wish to delete. Finally, select the Trash icon again.

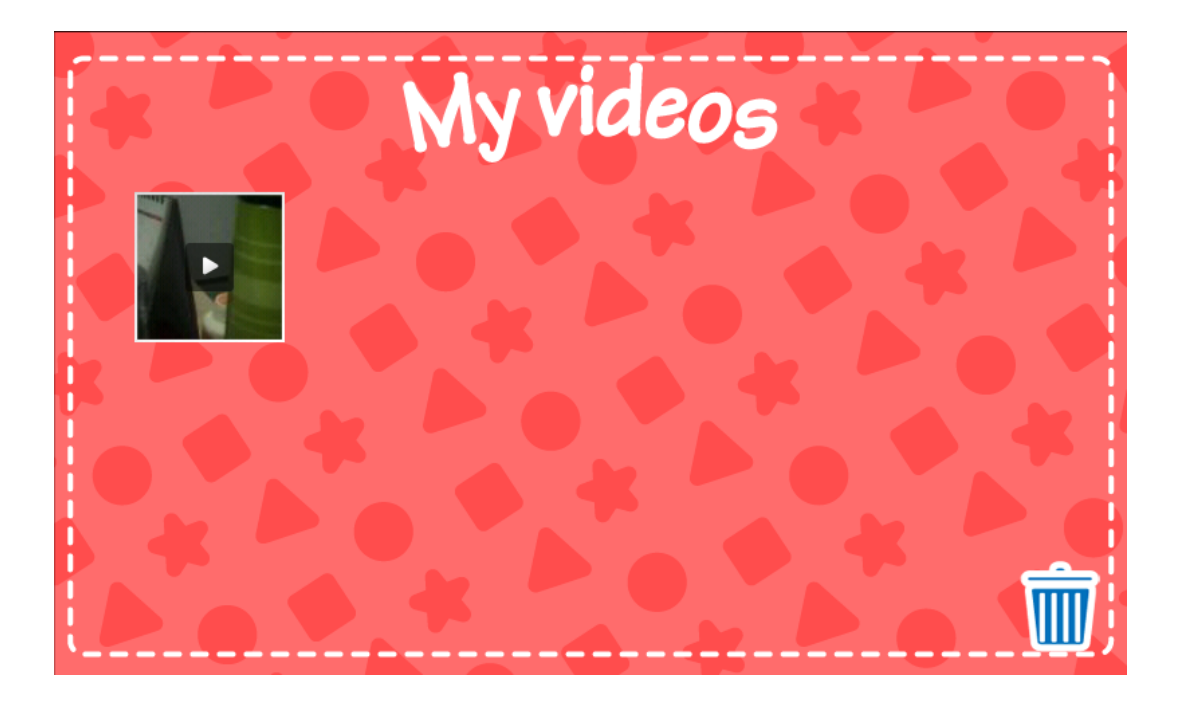

• Smart Color

Smart Color is a cool digital-coloring book for kids. All pages are animated and tools include various brushes and stamps.

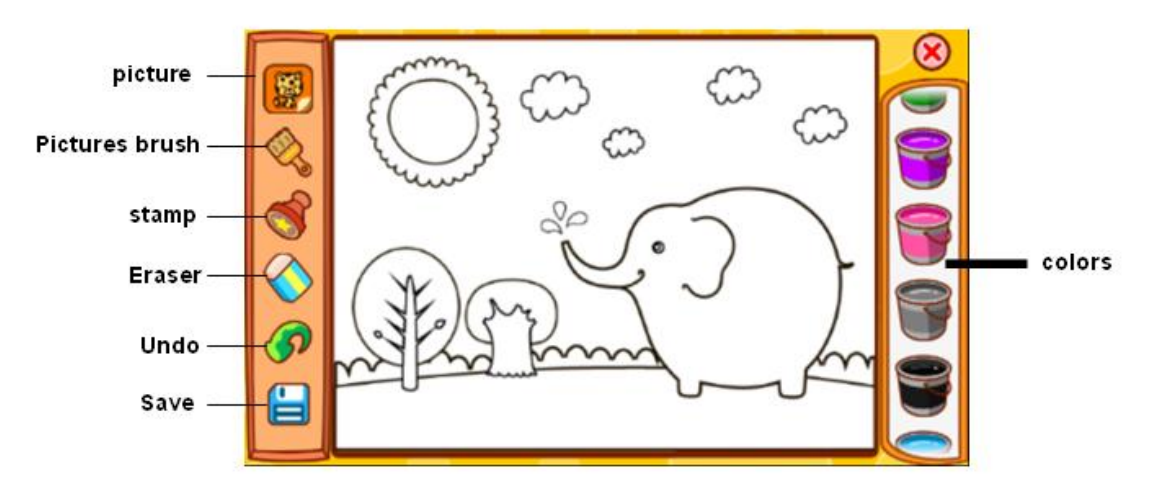

#### 12. Talking Kalala

To enter Talking Kalala from the home screen, you simply swipe across the screen horizontally. To exit Talking Kalala, you just need to press the Back button.

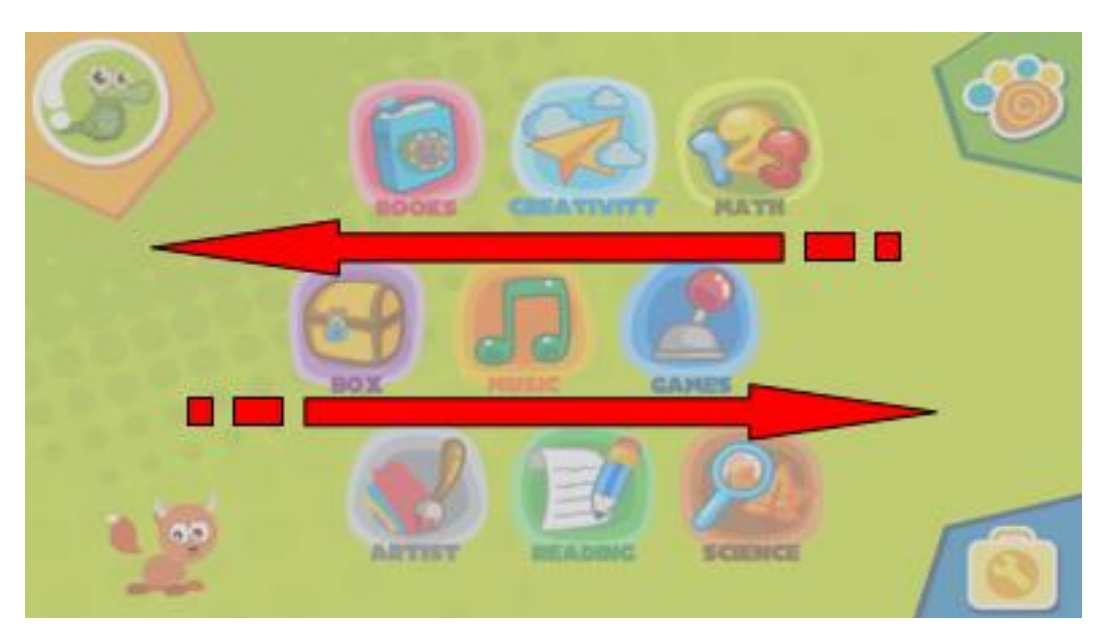

Kalala is interactive and will react to your touch.

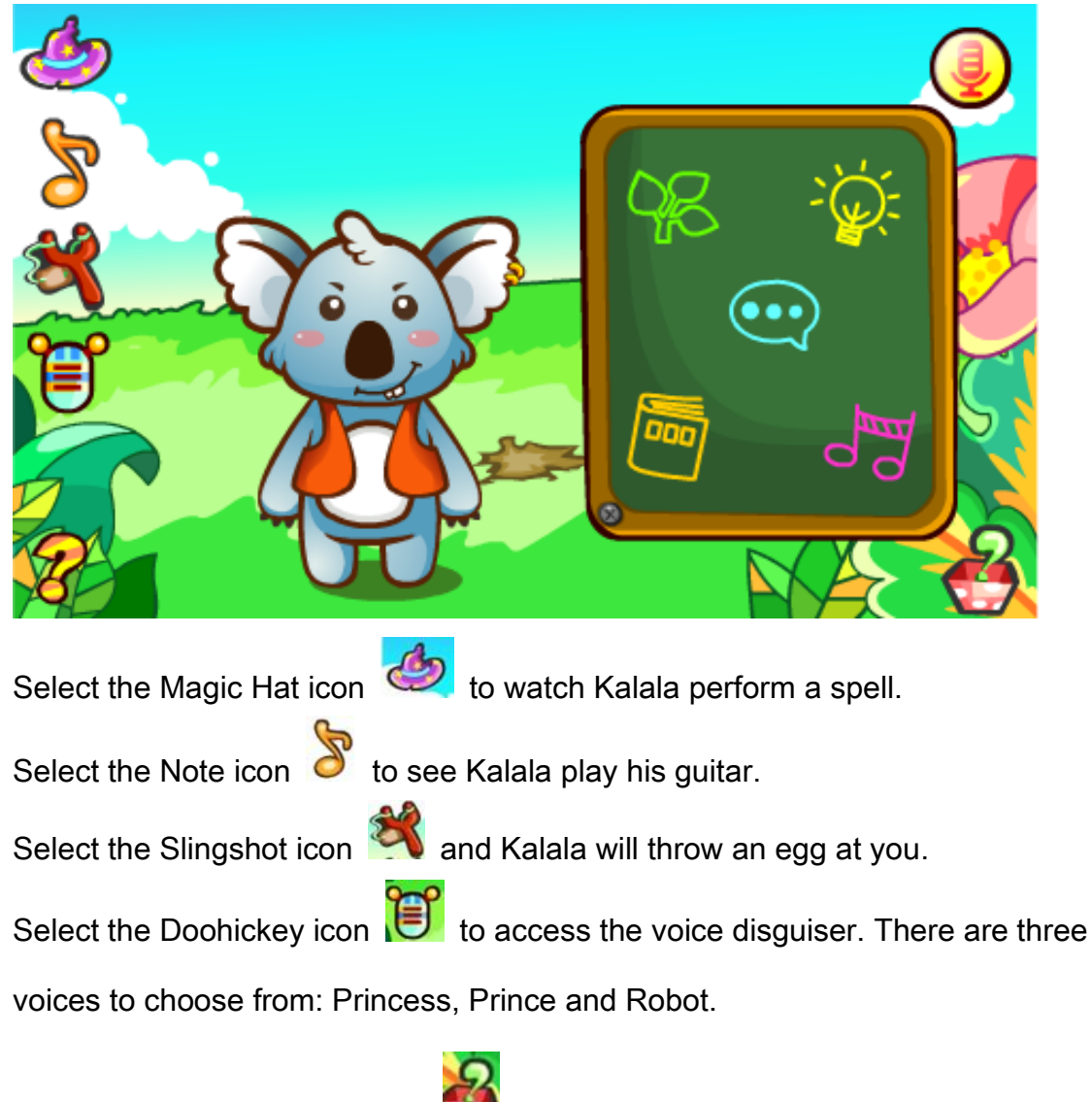

Select the Question Box icon 🖾 to see Kalala answer questions. The

questions are divided into six categories: Chatting, Science, Life Skills, Stories,

and Music. Clicking on any of them will open a question list.

Select the Microphone icon icon to a question of your own. Kalala will answer the question. Pictures related to the answer will also appear over Kalala's head.

When a user says, "Please, tell me a story" or "Please, sing me a song," Kalala will automatically tell a story or sing a song.

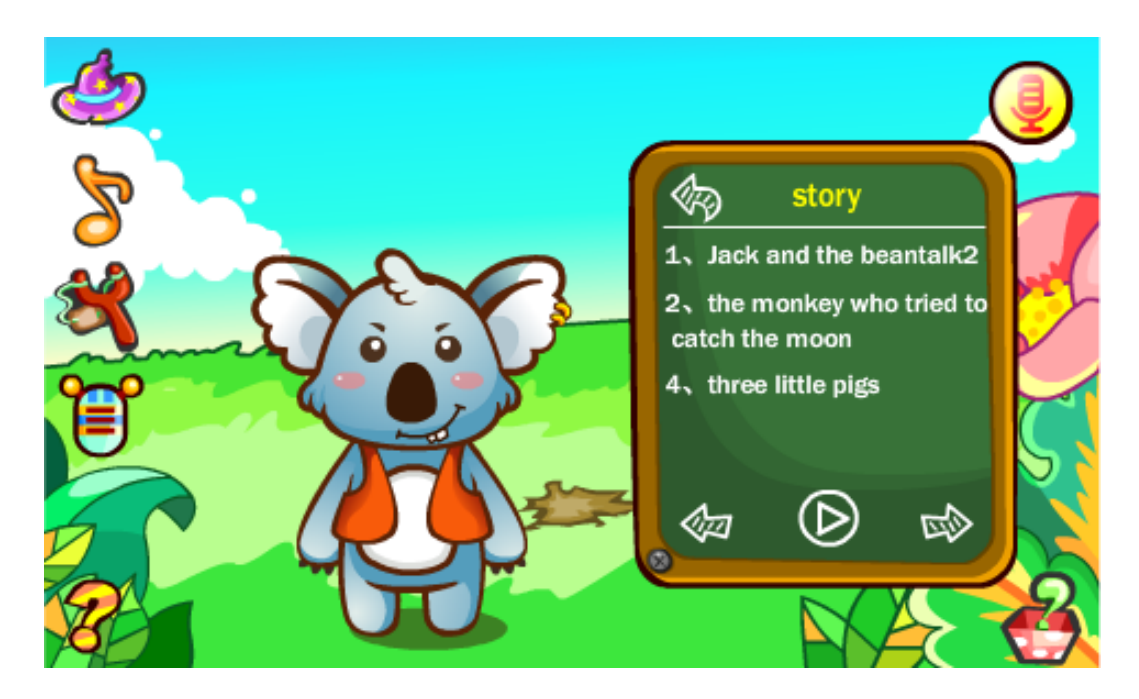

| Select the Play icon 🔘 to listen to stories or music.                 |
|-----------------------------------------------------------------------|
| Select the Left Arrow icon 🤕 to listen to the previous story or song. |
| Select the Right Arrow icon 🔊 to listen to the next story or song.    |
| Select the Back Arrow icon 🥢 to return to the previous menu.          |

#### 13. My Pet

To enter My Pet simply select the My Pet icon located in the bottom left corner

of the home screen.

Once you have entered My Pet you can easily look through the pet's stats by selecting the Nametag icon located at the top of the screen.

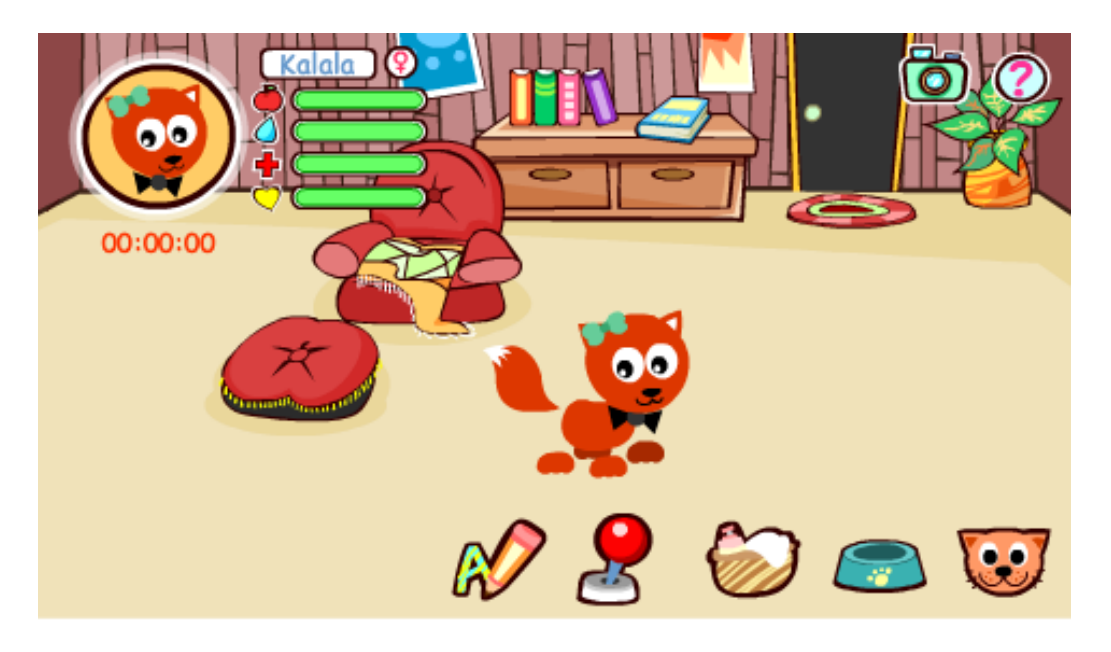

Remember your pet gets plenty of food and water! When your pet's health level drops to 0, then your pet won't be able to study or play games with you. When your pet's hunger level and stored value is 0, one piece of food will be sent every two minutes.

Don't forget to show your pet lots of love! Pet and stroke your pet and he will respond.

Select the Food Dish icon <a> to feed your pet.</a>

Select the Tub icon icon to give your pet a bath.

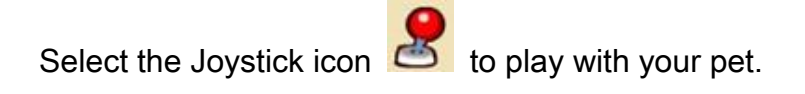

Select the Study icon *icon* to learn with your pet.

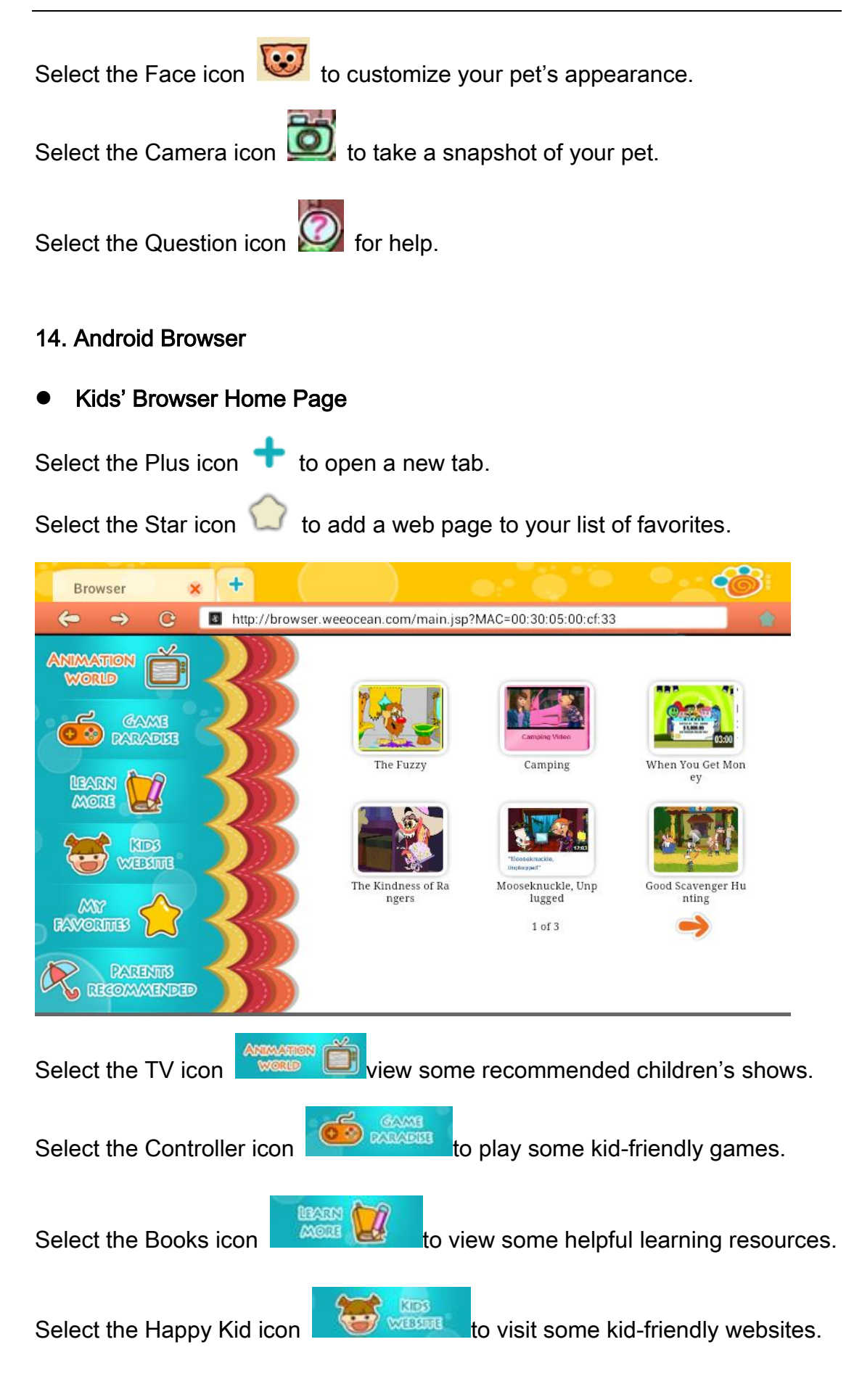

Select the Heart icon

Select the Umbrella icon **CERCENTED** to check out games and websites recommended by parents.

#### 15. Apps Center

First, press the Menu button. After the task bar opens, select the Download

applications icon common to enter Apps Center.

Upon entering the Apps Center you will notice a menu list on the left. There are nine categories listed: Hot, Recommended, Writing, Creativity, Math, Science, Books, Games, and Box. Each category has an abundance of child-friendly

apps to choose from.

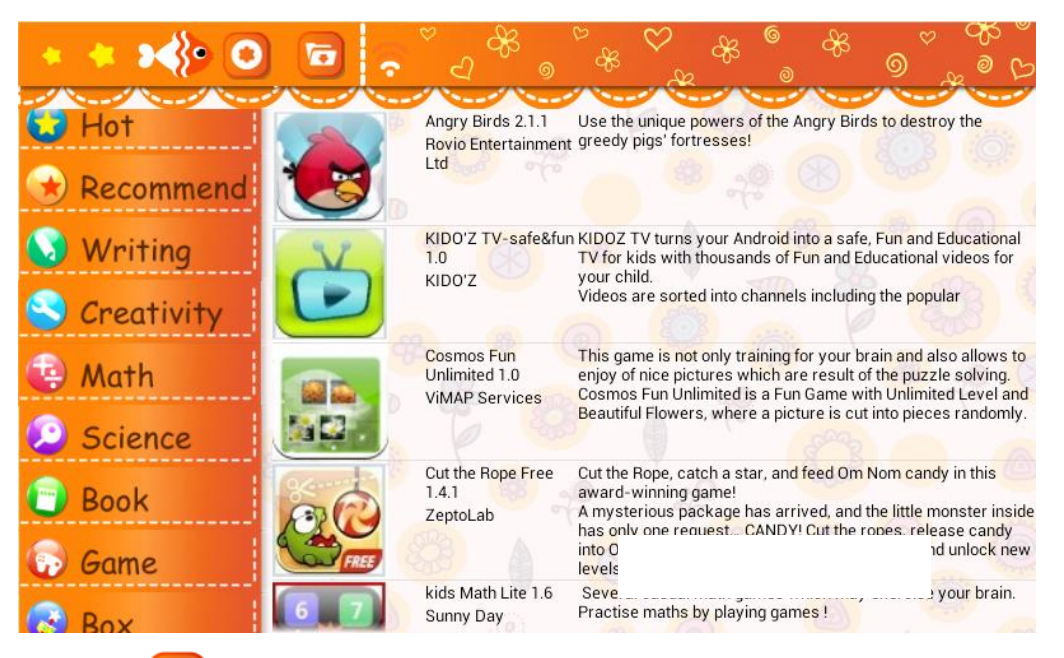

Click on 👔 to open the settings menu.

Select the File icon 🕞 to enter the download manager page.

By selecting any app's thumbnail, you can view the app's summary page. App

summary pages include the app's name, screenshots, application description,

#### and developer info.

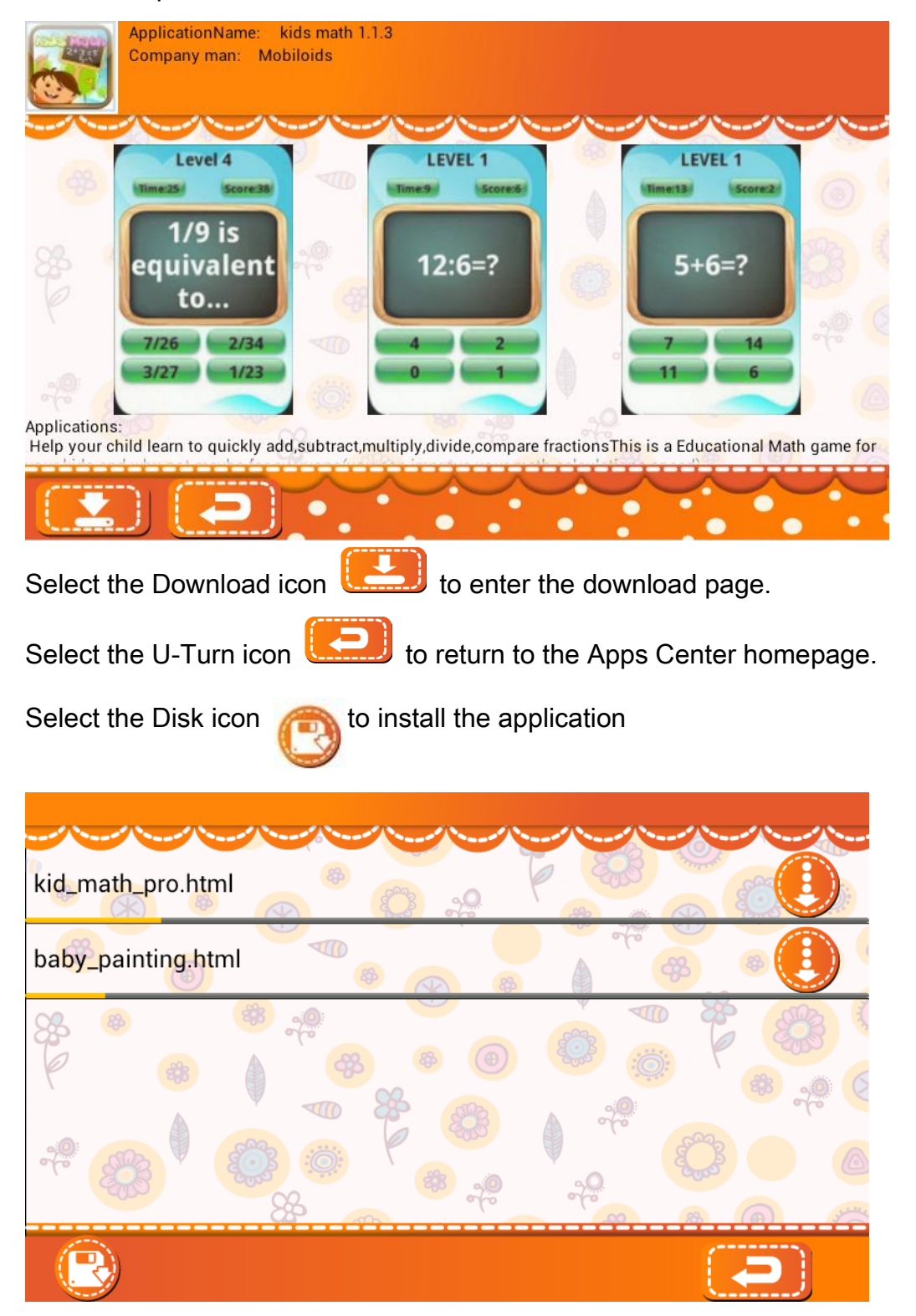

# 16. WeeOcean Bookstore

In order to enter the bookstore, you must first be connected to the Internet.

## 16.1 Bookshelf

The bookshelf adds books from its collection. You can click on the books

to read them.

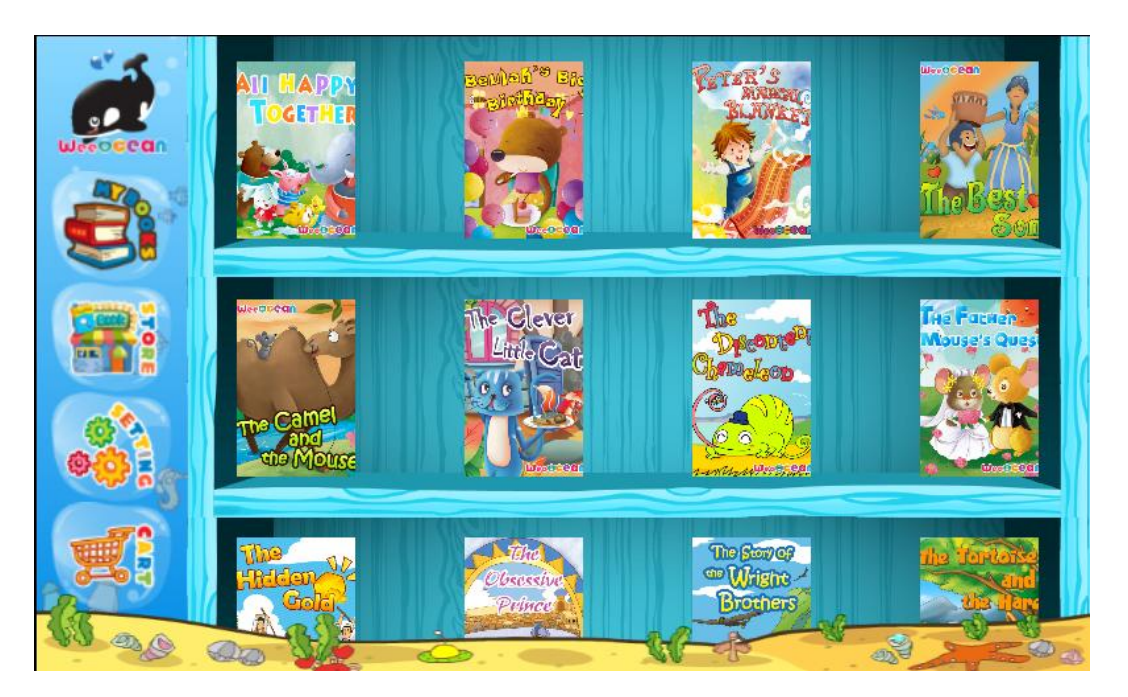

#### 16.2 Store

All the books in the store, search the book by "BEST SELL" or "CATEGORIES"

or "FREE BOOKS" or "WISH LIST" or search by book name.

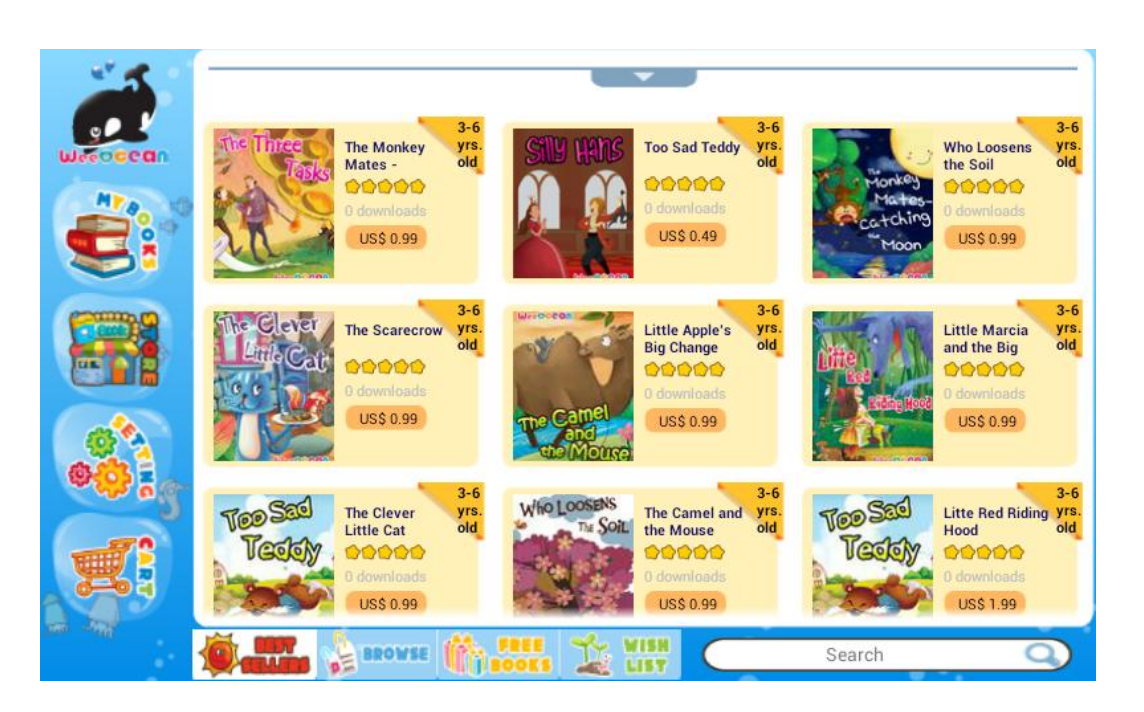

Choose any icon, the user could preview the book and add to cart or add to wish list.

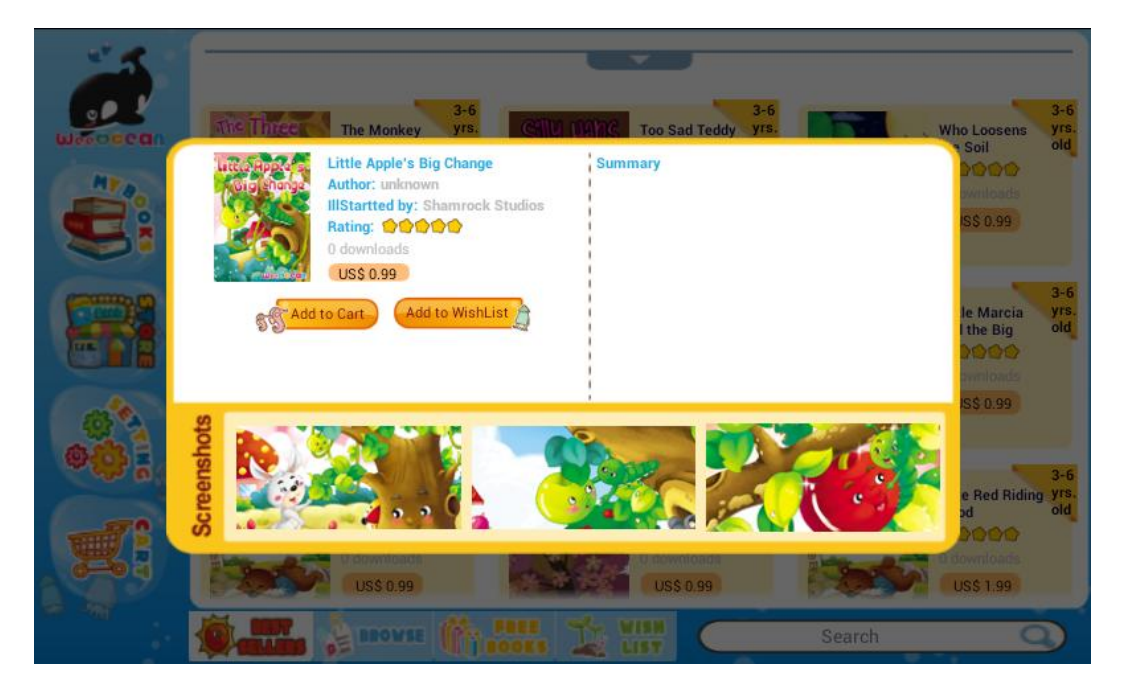

#### 16.3 Settings

Clicking on "Account settings," the user will open the registration page. Registration is complete upon entering a valid email address and password.

|      | d oks STORE |   | E-mai<br>Passw | Addres | s:<br>el | Su | bmit 🖉 | ,<br>ja | l |   |   |      |
|------|-------------|---|----------------|--------|----------|----|--------|---------|---|---|---|------|
| q    | w           | е | r              | t      |          | у  | u      | i       | 0 |   | р | ×    |
| а    |             | s | d              | f      | g        | h  | j      |         | k | I |   | Next |
| ¢    | z           | x | с              | v      |          | b  | n      | m       | , |   | • | ¢    |
| ?123 | Ŷ           | @ |                |        |          |    |        |         | • |   | - | .com |

If not registered, the user can click on to open the registration page. After filling in the information and clicking submit, the user has successfully registered.

| Account Settings                                                         |  |
|--------------------------------------------------------------------------|--|
| Upload from local or take a new photo as your image.                     |  |
| Username:<br>Date of Brith : 01 	01 	2000 	(DD/MM/YYYY)<br>cancel submit |  |
|                                                                          |  |

The user can check "About WeeOcean" information.

| Already have a<br>WeeOcean account?     |  |
|-----------------------------------------|--|
|                                         |  |
| About WeeOcean  Check for Updates About |  |
| Terms of Use       Get Help / Feedback  |  |

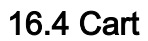

In the shopping cart to view selected books and pay for money in here.

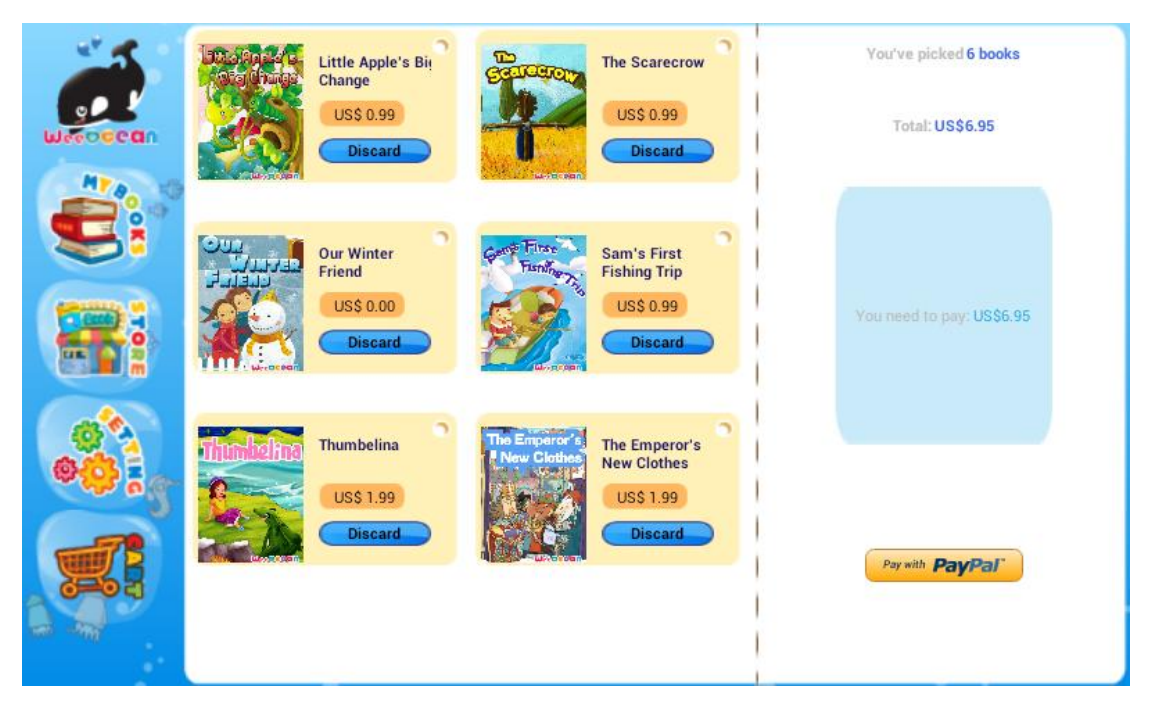

17. Storybooks

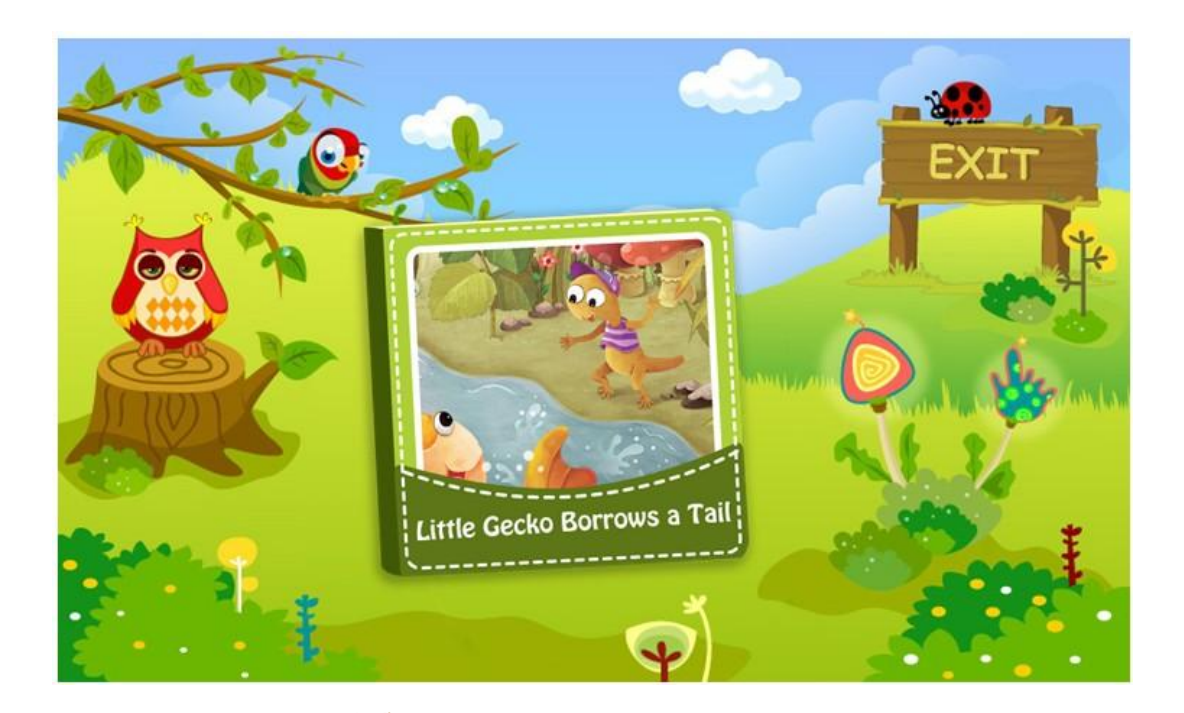

Select the Owl icon 🧐 to enter Bedtime mode.

Select the Swirly icon location to choose Automatic Storytelling mode. In this

mode a story is told without breaks and pages will turn automatically.

Select the Pointer icon 🛛 to choose Manual mode. In this mode the user

must swipe to turn pages and continue the story.

Select the Exit icon  $E \times IT$  to exit the Story Player.

• Bedtime Mode.

When in Bedtime mode, select the Play icon 💟 to play stories.

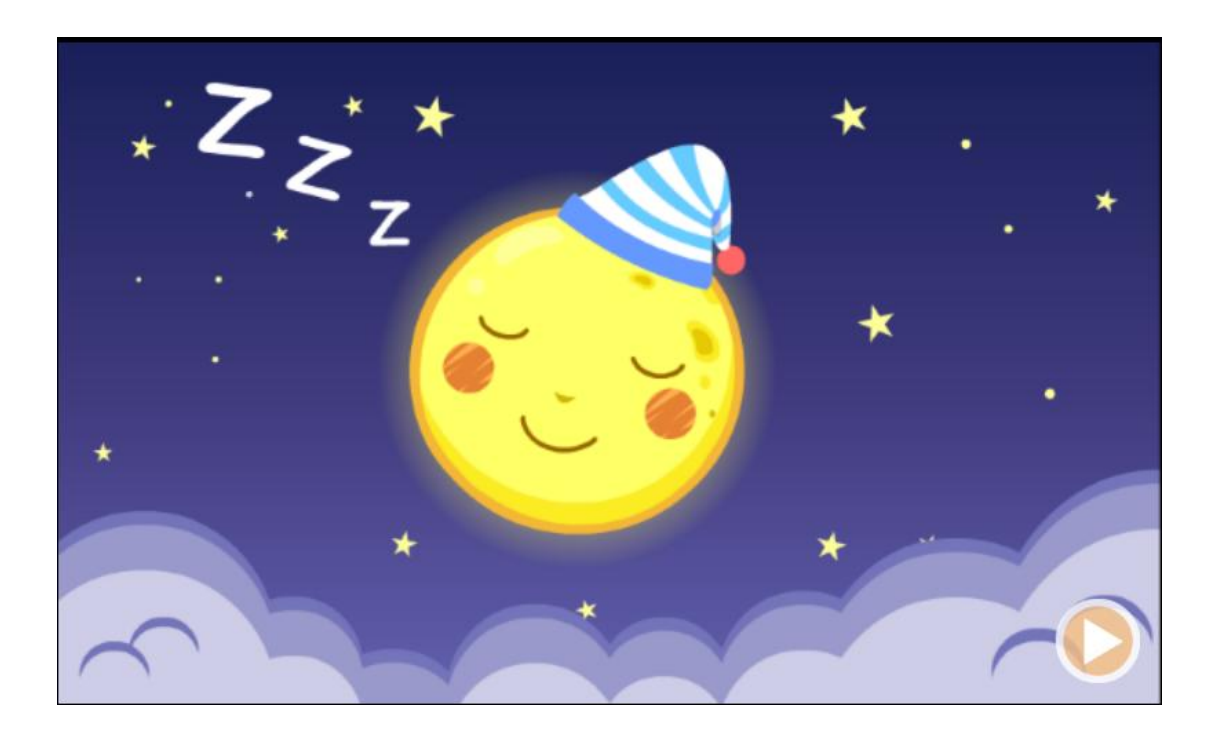

• Children's Book Interface

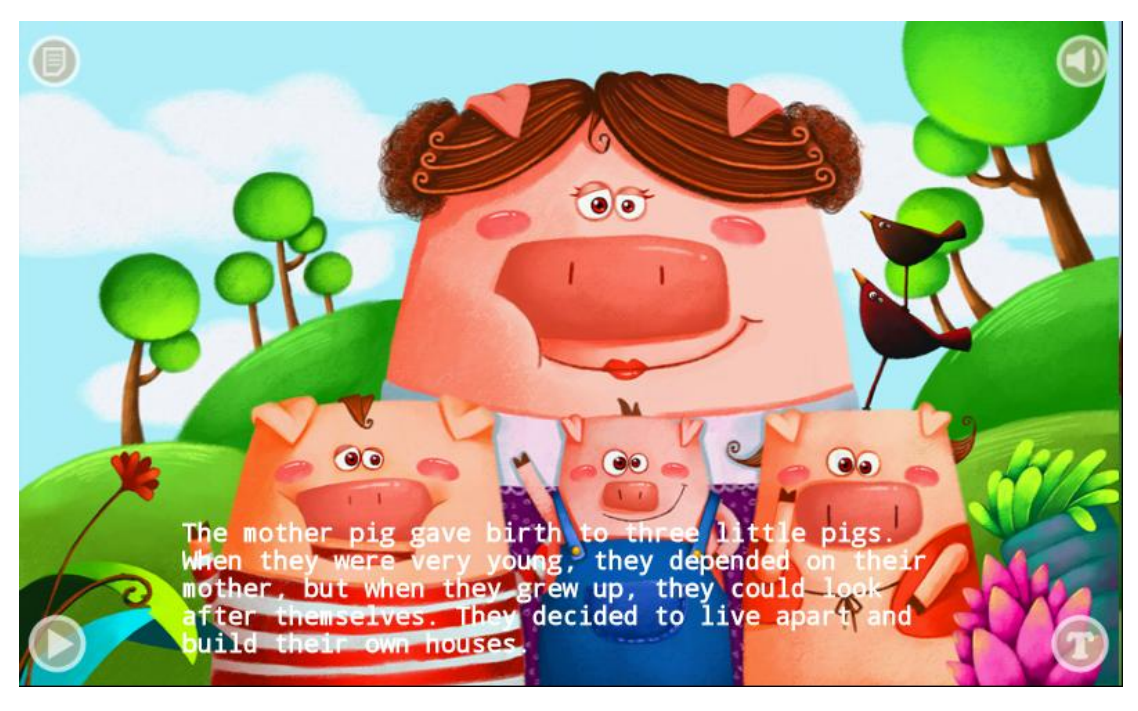

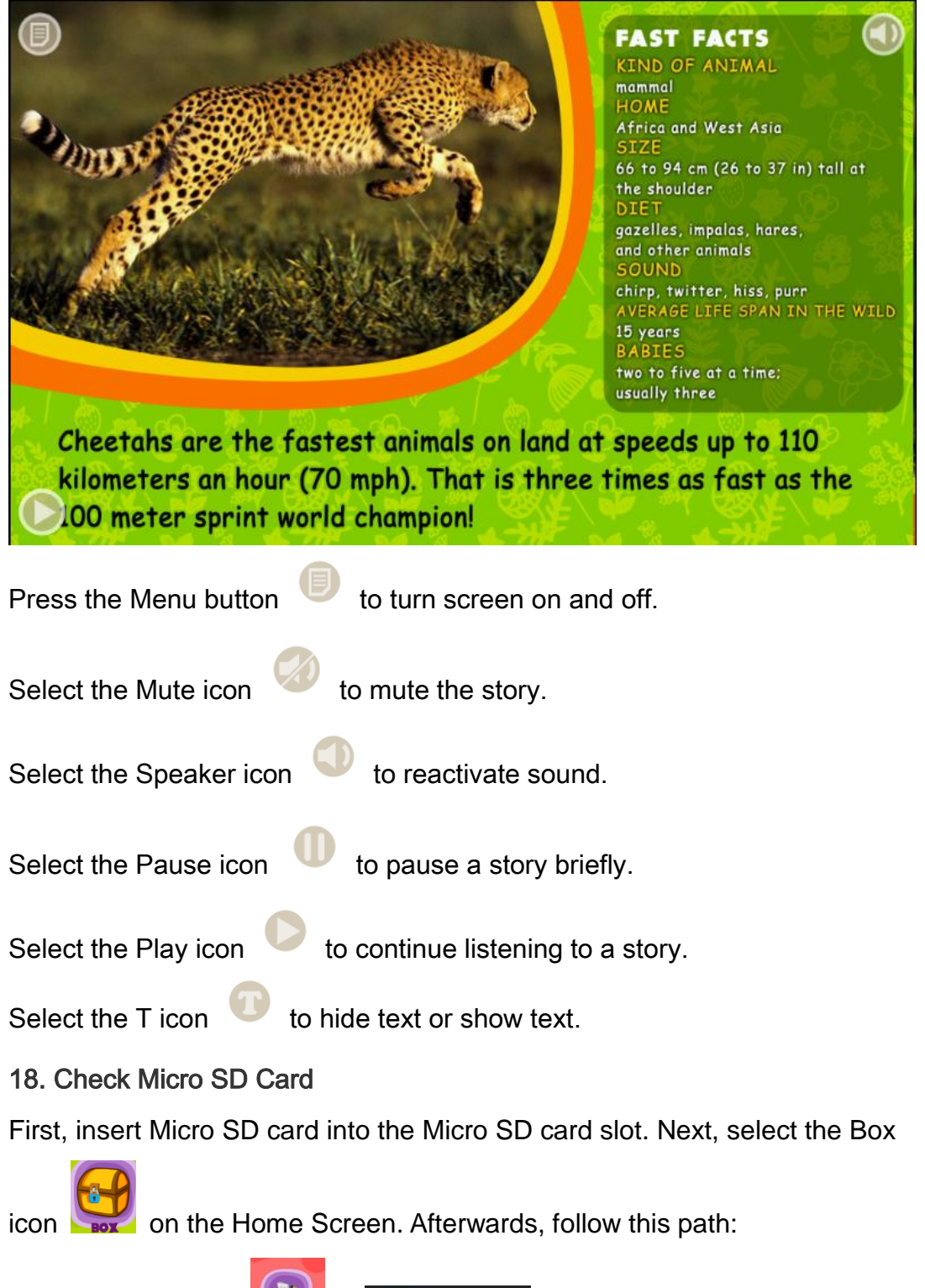

Explorer → SD Card

This will allow you to check the contents of your Micro SD card.

#### 19. Charging Tablet

To charge the Tablet, you can use the power adapter and plug directly into an outlet or you can use the USB cable to connect the tablet to your home computer. Connecting directly into an electrical outlet is the faster method.

20. FAQ

1. What is an apk?

Apk stands for Android Application Package. It is the standard file format for all Android Apps.

2. What should I do if the tablet does not respond?

First, returning to your Home Screen. If tablet remains unresponsive, then try to the turn off the tablet in the usual manner. If your tablet is still frozen, then press the RESET button, which is located between the audio port and USB port. Wait a few moments and then restart your device.

3. What if I have some question while using the tablet?

If you have any questions while using your tablet, simply select the "?" icon for help. It is located in the bottom left-hand corner of the screen.

#### 4. Why do errors occur when I am installing apps?

We recommend not operating the tablet while installing or uninstalling an app. If you do, a system error may occur. This is a common issue with the Android OS.

5. What can I do if I forget my password?

If you forgot your password, just use the supervisor password "8888" to login and renew your password.

6. How can I manage my pictures and videos?

Photo storage path: Micro sdcard/pictures/...

Video storage path: Micro sdcard/movies/...

In order to ensure information security, the USB cable should only be used for charging, not for data transfer.

7. What can I do if I am having problems with my tablet's display and resolution?

There are many different resolutions for Android tablets; some applications do not match our tablet, so the display or resolution will be less than optimal. This is a common issue with the Android system.

44

8. Which video formats are supported?

All common video file formats are supported, including 1080P, MP4, 3GP, AVI, RMVB, WMV, FLV, and MKV.

9. How can I to replace an apk file?

If you want to replace an APK, we recommend you first uninstall it. Then proceed with the new installation.

10. Why are the sounds and voices overlapping?

If operating too quickly, voices will overlap occasionally. You can solve this problem by turning the sound off and then back on again.

11. What does it mean the Power Light turns red?

When the battery is low the Power Light turns red. You should turn of the tablet immediately, otherwise it will shutdown automatically. During an automatic shutdown information may be lost. The Power Light also turns red during charging.

45